# Mikrotik User Meeting in Jakarta, Indonesia

1

Rivan Firman Maulana October 14, 2016

# Profile

#### **Rivan Firman Maulana** MTCNA, MTCRE, MTCINE, MTCUME, MTCTCE, MTCWE

Mikrotik Since 2005 V 2.97

#### Activity

Bina Techindo Solution http://www.bitech.net.id/

Ponpes Daar El-Qolam http://www.daarelqolam3.sch.id/

Ponpes Ar-Rahman http://www.arrahmancidadap.com/

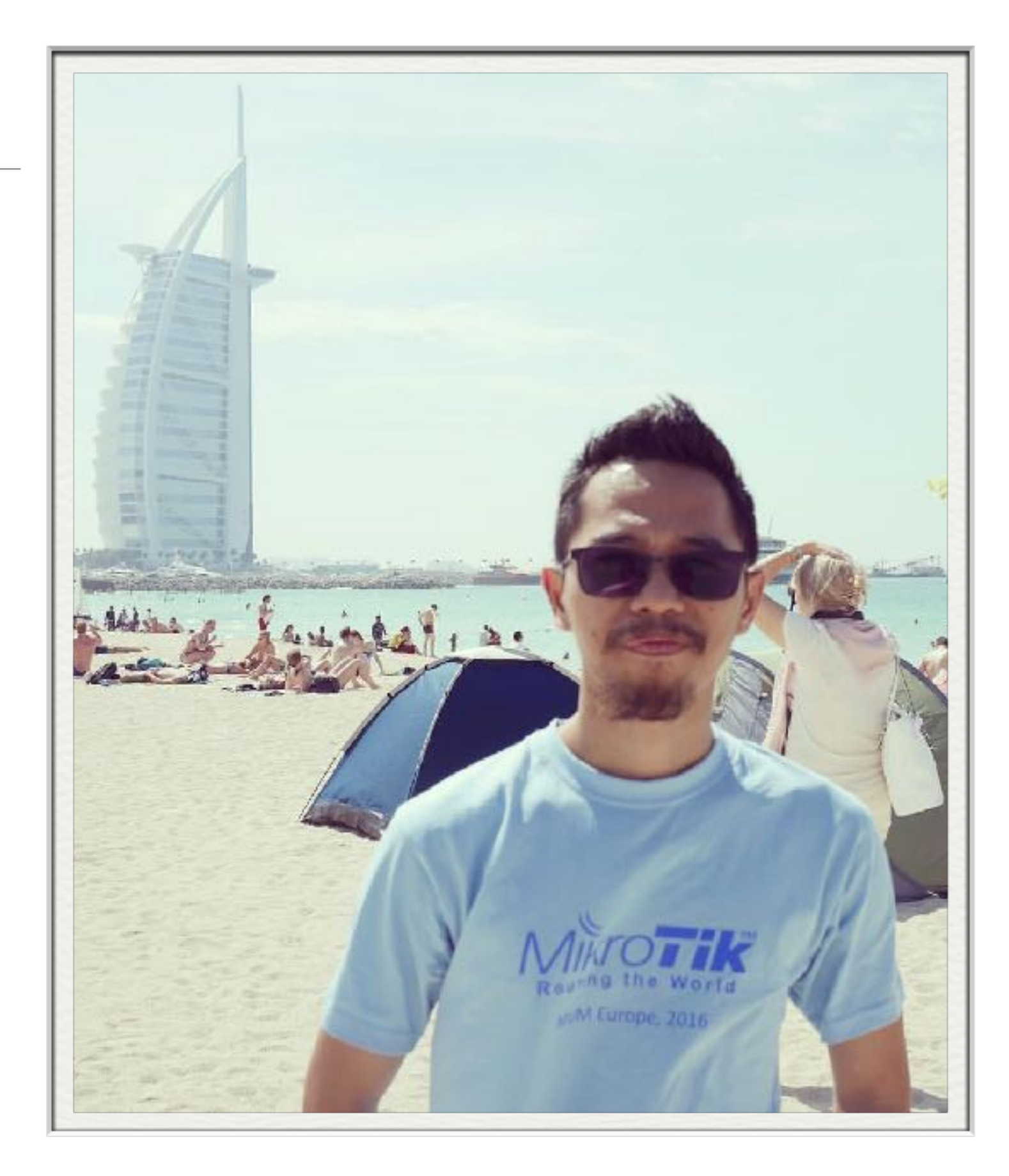

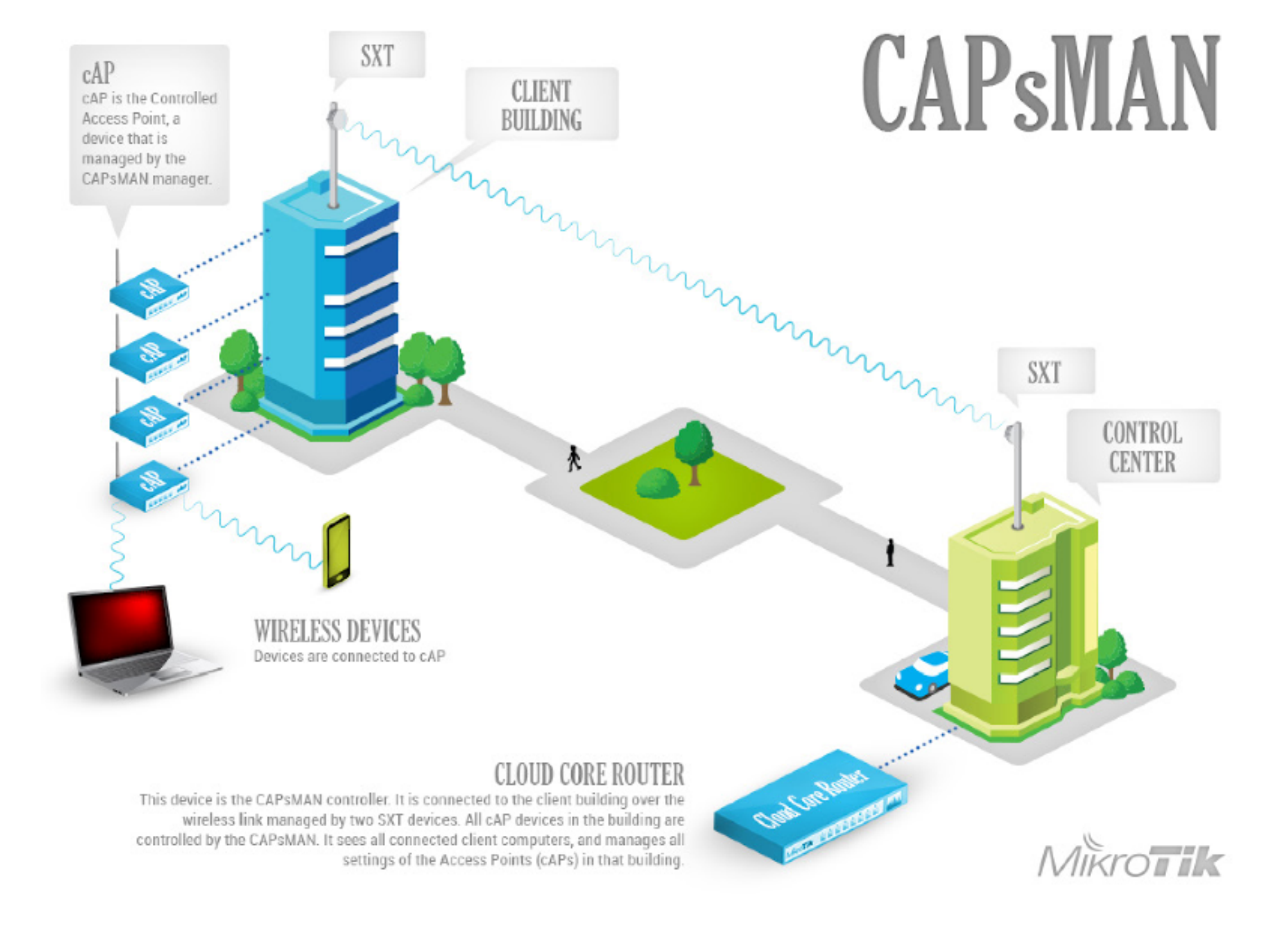

### Implemantasi CAPsMAN di Sekolah

### CAPsMAN overview

### Apa itu CAPsMAN

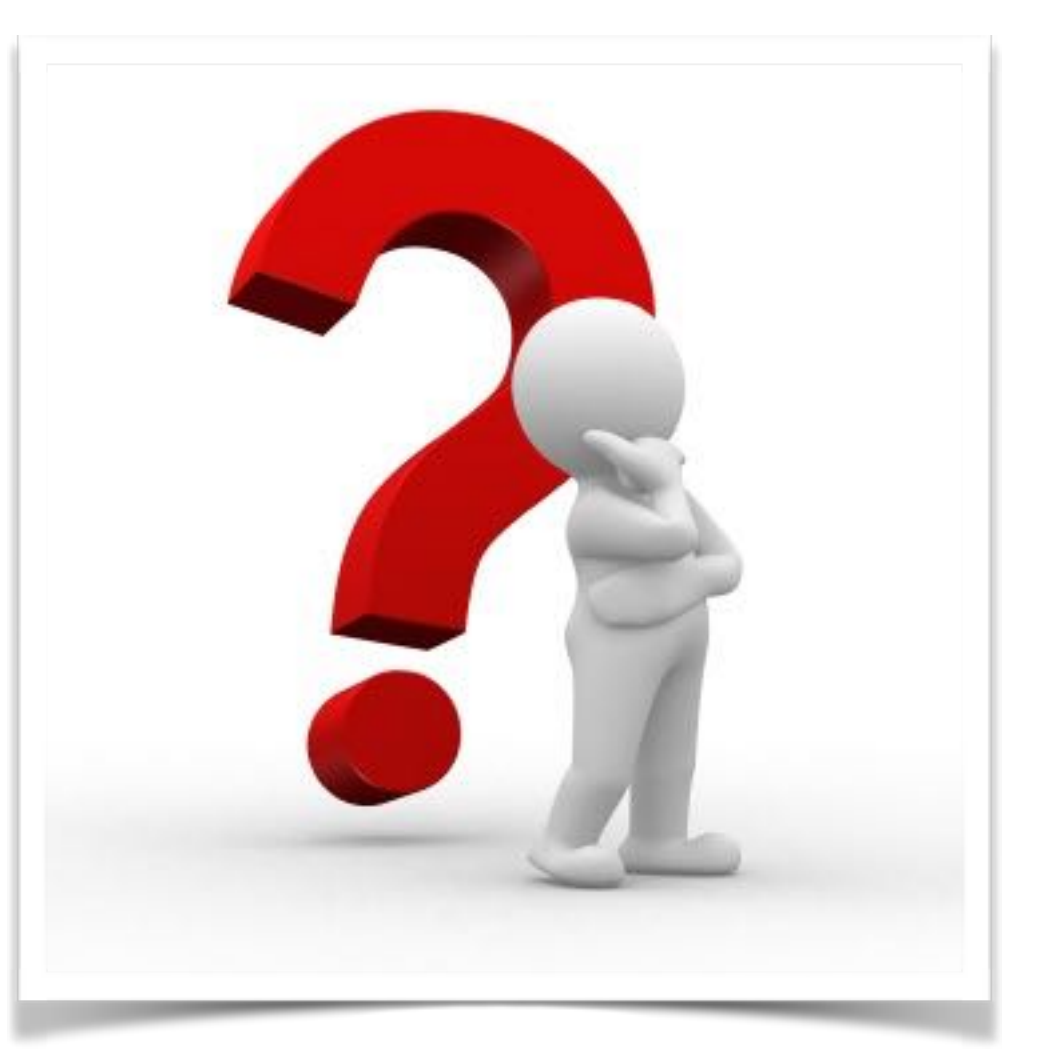

## CAPsMAN Definitions

- CAP (Controlled Access Point) yaitu Perangkat Akses Point yang configurasi nya di menej oleh CAPsMAN
- CAPsMAN (Controlled Access Point system Manager) yaitu Perangkat yang Mengatur CAP cofigurasi secara terpusat

## **CAPsMAN** Features

- Central Management Access Points
- Radius MAC Authentication
- Manage Client Authentication
- Grouping Configuration
- Datapath Configuration
- Rate Configuration

## Missing CAPsMAN Features

- Nstream AP Support
- Nv2 AP Support

## CAP to CAPsMAN Connection

- Establish using 2 Transport Protocols
- Management Connection between CAP and CAPsMAN is secured using DTLS

### CAPsMAN

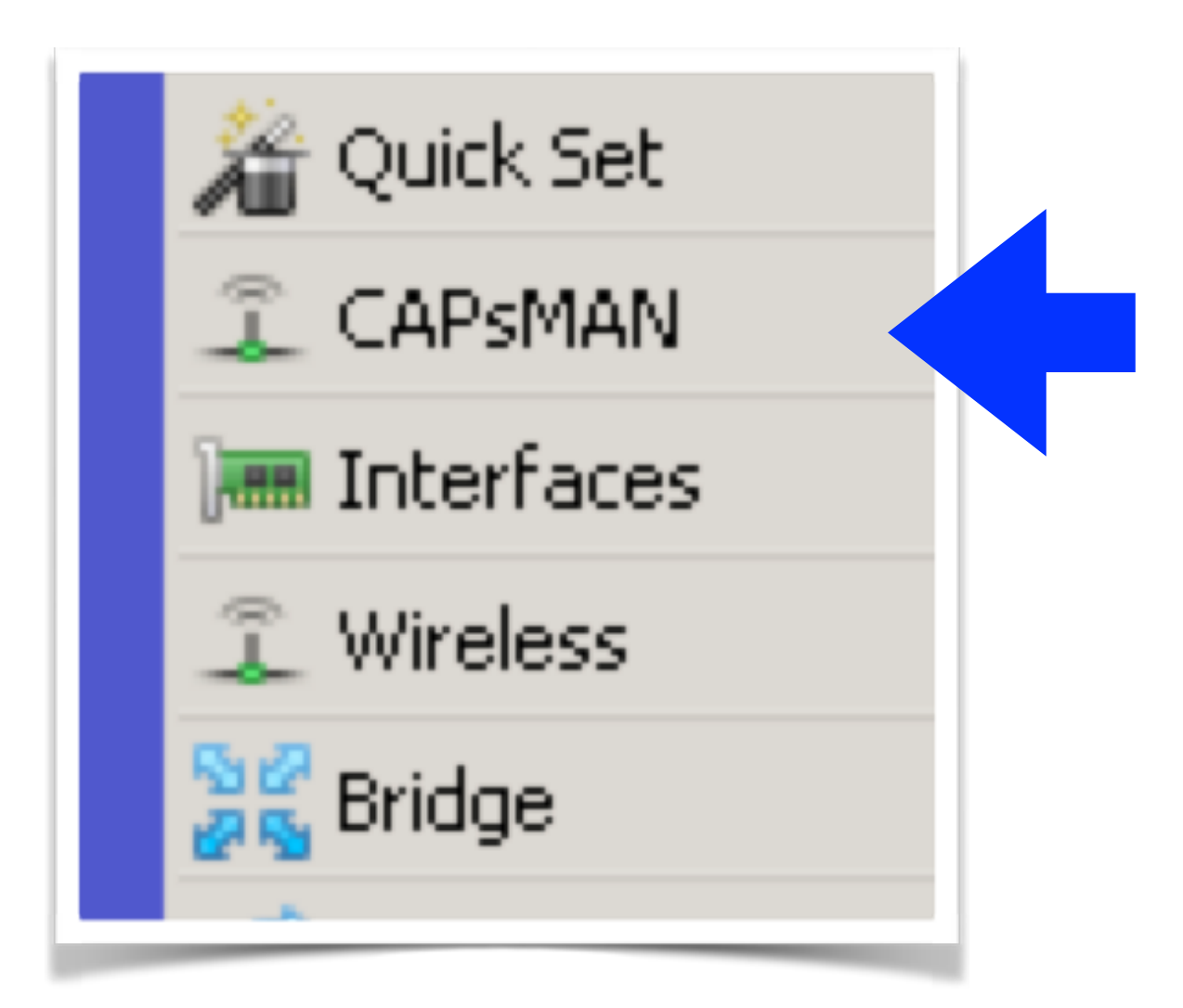

### CAPsMAN Requirement

CAPsMAN v2 working starting from v6.23

| Check For U     | lpdates E | inable Disable   | Uninstall |
|-----------------|-----------|------------------|-----------|
| Name            | A Version | Build Time       | Sch       |
| 🗃 advanced-tool | s 6.35.2  | May/02/2016 10:0 | )9:26     |
| 🗃 dhep          | 6.35.2    | May/02/2016 10:0 | 9:26      |
| 🗃 hotspot       | 6.35.2    | May/02/2016 10:0 | 9:26      |
| 🗃 ipv6          | 6.35.2    | May/02/2016 10:0 | )9:26     |
| 😂 lod           | 6.35.2    | May/02/2016 10:0 | )9:26     |
| 🗃 mpls          | 6.35.2    | May/02/2016 10:0 | 9:26      |
| 🗃 multicast     | 6.35.2    | May/02/2016 10:0 | )9:26     |
| 🗃 ntp           | 6.35.2    | May/02/2016 10:0 | )9:26     |
| 🗃 openflow      | 6.35.2    | May/02/2016 10:0 | )9:26     |
| 🗃 ррр           | 6.35.2    | May/02/2016 10:0 | 9:26      |
| routing         | 6.35.2    | May/02/2016 10:0 | 9:26      |
| 🗃 security      | 6.35.2    | May/02/2016 10:0 | 9:26      |
| Seyctem         | 6 35 2    | May/02/2016 10:0 | )9:26     |
| wireless-cm2    | 6.35.2    | May/02/2016 10:0 | 19:26     |
| 🖝 wireless-fp   | 6.35.2    | May/02/2016 10:0 | 19:26     |
| 🗃 wireless-rep  | 6.35.2    | May/02/2016 10:0 | 9:26      |

CAPsMAN v2
 working starting
 from v6.35

CAPSMAN work on RouterOS v6.11

### CAPsMAN v2

• wireless-cm2

| 🔏 Quick Set  | CAPSMAN    |              |                |          |           |               |             |            |       |                    |  |
|--------------|------------|--------------|----------------|----------|-----------|---------------|-------------|------------|-------|--------------------|--|
| 🚊 CAPSMAN    | Interfaces | Provisioning | Configurations | Channels | Datapaths | Security Cfg. | Access List | Remote CAP | Radio | Registration Table |  |
| 🔚 Interfaces | + -        | - 7          |                |          |           |               |             |            |       |                    |  |
| 🕆 Wireless   | 1          | 1            |                | -        |           |               |             |            |       |                    |  |

• wireless-rep

| 🔏 Quick Set  | CAPSMAN    |              |                |                                                      |                          |                                |               |           |                       |       |                    |
|--------------|------------|--------------|----------------|------------------------------------------------------|--------------------------|--------------------------------|---------------|-----------|-----------------------|-------|--------------------|
| 1 CAPSMAN    | Interfaces | Provisioning | Configurations | Channels                                             | Datapaths                | Security Cfg.                  | Access List   | Rates     | Remote CAP            | Radio | Registration Table |
| 🔚 Interfaces | <b>+</b> - | 2            |                | Mary 5 40 a Date                                     |                          |                                |               |           |                       |       |                    |
| 🧘 Wireless   | Name       |              | Н              | Na<br>Na                                             | me: rate1                |                                |               |           | Kular<br>Kular<br>Bar | nd    | Rate               |
|              |            |              |                | <ul> <li>Basit Rates</li> <li>Basit Rates</li> </ul> | tes: 11Mbps 12M          | Nbps 5.5Mbps 111M              | tops Mbps     | 9Mbps Car | ncel .                |       |                    |
|              |            |              |                | - Supported R                                        | 12Mbps 18<br>tates       | 8Mbps 24Mbps 36M               | tops 48Mbps 1 | 51Mbps PP | V1                    |       |                    |
|              |            |              |                | Supported Ra                                         | tes: 11Mbps 12h          | Nos 5.5Mbps 11M                | tops GMbps G  | 9Mbps Com | nent                  |       |                    |
|              |            |              |                | -A-THT Basic MC                                      | 5                        | sciales El cliendos El sole    | topsencions   | snatps Co | 194°                  |       |                    |
|              |            |              |                | HT Basic N                                           |                          |                                |               | Ran       | inva -                |       |                    |
|              |            |              |                |                                                      |                          | 8 ∐9 ∐10 ∐11<br>14 ∏15 ∏16 ∏17 |               |           |                       |       |                    |
|              |            |              |                |                                                      | 18 19 1                  | 20 21 22 23                    |               |           |                       |       |                    |
|              |            |              |                | Int Supports<br>HT Supports                          | юмезн<br>Ins Ein Ein Ein | 2 1 3 1 4 1 5                  |               |           |                       |       |                    |
|              |            |              |                |                                                      |                          | 8 9 10 11                      |               |           |                       |       |                    |
|              |            |              |                |                                                      |                          |                                |               |           |                       |       |                    |
|              |            |              |                |                                                      | C5                       | 20 1121 1122 1129              |               |           |                       |       |                    |
|              |            |              |                | VHT Basic N                                          | ICS: 🗌 none 📃 M          | CSO-7 MCSO-8 MCS               | 0-9           |           |                       |       |                    |
|              |            |              |                | -▲= VHT Support                                      | ted MCS                  |                                |               |           |                       |       |                    |
|              |            |              |                | Writt Supported N                                    | ICS: Inone Mil           | CS 0-7 MCS 0-0 MCS             | 0-9           |           |                       |       |                    |

## CAPsMAN v2

• wireless-cm2

| New CAPs Configuratio | 1                | ⊐×      |
|-----------------------|------------------|---------|
| Wireless Channel [    | atapath Security | ОК      |
| Name:                 | cfg1             | Cancel  |
| Modes                 | ap 🔹 🔺           | Apply   |
| SSID                  | test 🔺           | Comment |
| Hide SSID:            | <b></b>          | Сору    |
| Load Balancing Group: | <b></b>          | Remove  |
| Country:              | indonesia 🔹 🔺    |         |
| Max Station Count:    | <b></b>          |         |
| Multicast Helper:     | <b></b>          |         |
| HT Tx Chains:         | <b></b>          |         |
| HT R× Chains:         | <b></b>          |         |
| HT Guard Interval:    | <b></b>          |         |
|                       |                  |         |

• wireless-rep

| New CAPs  | Configurati  | ion     |          |          |   |   |         |
|-----------|--------------|---------|----------|----------|---|---|---------|
| Wireless  | Channel      | Rates   | Datapath | Security |   |   | ОК      |
|           | Nam          | e: do   | 1        |          |   |   | Cancel  |
|           | Mod          | e: ap   |          |          | ₹ | • | Apply   |
|           | 550          | D: test | :        |          |   | - | Comment |
|           | Hide SSI     | D:      |          |          |   | - | Сору    |
| Load Bala | anding Grou  | p:      |          |          |   | • | Remove  |
|           | Distanc      | e:      |          |          |   | - |         |
|           | Hw. Retrie   | s:      |          |          |   | - |         |
| Hw. Prot  | tection Mod  | e:      |          |          |   | - |         |
| Fr        | ame Lifetim  | e:      |          |          |   | - |         |
| Disconr   | nect Timeou  | ıt;     |          |          |   | - |         |
|           | Countr       | y: ind: | onesia   |          | Ŧ | • |         |
| Max 5     | tation Court | it:     |          |          |   | - |         |
| Mul       | ticast Helpe | er:     |          |          |   | - |         |
| ŀ         | HT Tx Chain  | s:      |          |          |   | • |         |
| F         | IT Rx Chain  | s:      |          |          |   | • |         |
| HT GL     | Jard Interva | al:     |          |          |   | - |         |
|           |              |         |          |          |   |   |         |

## CAPsMAN v2

• wireless-cm2

| New CAPs Channel   |                            |    |
|--------------------|----------------------------|----|
| Name:              | channel1                   |    |
| Frequency:         | 2412 MHz 🔺                 | Ci |
| Width:             |                            | A  |
| Band:              | 2ghz-b 🔻 🔺                 |    |
| Extension Channel: | 2ghz-b<br>2ghz-b/g         |    |
| Tx. Power:         | 2ghz-b/g/n<br>2ghz-onlyg   | Re |
|                    | 2ghz-onlyn<br>5ghz-a       |    |
|                    | 5ghz-a/n                   |    |
|                    | 5ghz-a/n/ac<br>5ghz-oplyac |    |
|                    | Sghz-onlyn                 |    |

• wireless-rep

| CAPs Channel <channel1></channel1> |                                    |  |  |  |  |  |  |  |
|------------------------------------|------------------------------------|--|--|--|--|--|--|--|
| Name:                              | channel1                           |  |  |  |  |  |  |  |
| Frequency:                         | 2412 MHz 🔺                         |  |  |  |  |  |  |  |
| Width:                             |                                    |  |  |  |  |  |  |  |
| Band:                              | 2ghz-g/n ∓ ▲                       |  |  |  |  |  |  |  |
| Extension Channel:                 | 2ghz-b<br>2ghz-b/g                 |  |  |  |  |  |  |  |
| Tx, Power:                         | 2ghz-brg/n                         |  |  |  |  |  |  |  |
|                                    | 2ghz-oniyg<br>2ghz-onlyn<br>5ghz-a |  |  |  |  |  |  |  |
|                                    | 5ghz-a/n/ac                        |  |  |  |  |  |  |  |
|                                    | 5ghz-onlyac<br>5ghz-onlyn          |  |  |  |  |  |  |  |

## CAPsMAN Service

Certificate auto generate

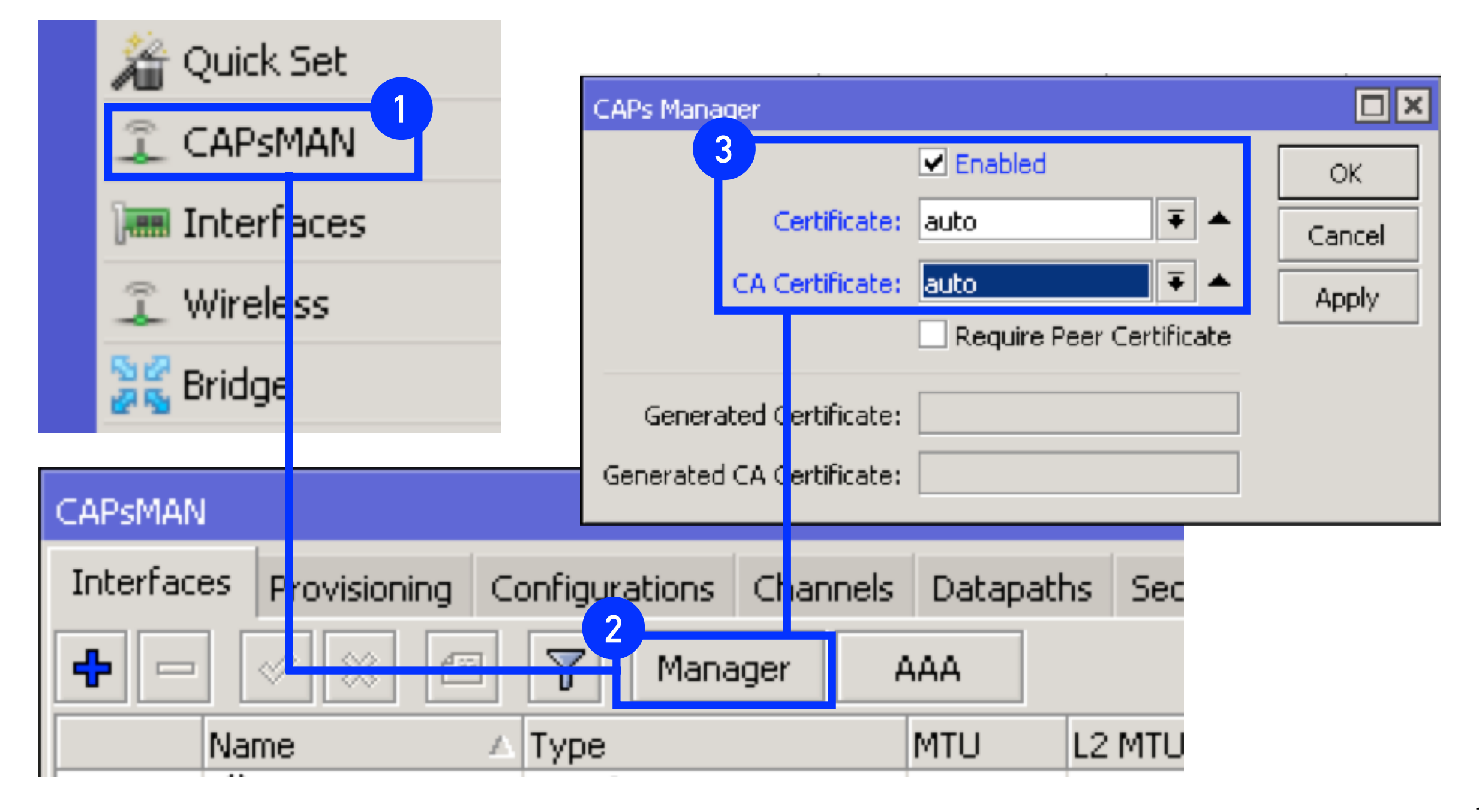

## CAPsMAN Security Config

| annels Datapaths Sec    | curity Cfg.                                                                                 | Access List | Remote CAP  | Radio  | Registration Table | е          |         |
|-------------------------|---------------------------------------------------------------------------------------------|-------------|-------------|--------|--------------------|------------|---------|
| CAPs Security Configura | ation <secur< td=""><th>ity1&gt;</th><td></td><td></td><td></td><td></td><td></td></secur<> | ity1>       |             |        |                    |            |         |
| Name:                   | security1                                                                                   |             |             |        |                    |            | ОК      |
| Authentication Type:    | : 🗌 WPA P                                                                                   | SK 🗌 WP     | A2 PSK 🗌 WE | PA EAP | WPA2 EAP           | <b>▲</b> [ | Cancel  |
| Encryption:             | : 🗌 aes cor                                                                                 | n 🗌 tkip    | •           |        |                    | [          | Apply   |
| Group Encryption:       | :                                                                                           |             |             |        | •                  | • [        | Comment |
| Passphrase:             | :                                                                                           |             |             |        |                    | • i        | Сору    |
| EAP Methods:            | :                                                                                           |             |             |        | 4                  | ÷ i        | Remove  |
| EAP Radius Accounting:  | :                                                                                           |             |             |        | •                  | •          |         |
| TLS Mode:               | :                                                                                           |             |             |        | •                  | •          |         |
| TLS Certificate:        | :                                                                                           |             |             |        | •                  | •          |         |

### CAPsMAN Datapaths

• ROS V 6.37.1

| ig. | Configurations      | Channels    | Datapaths               | Security | / Cfg. Access |
|-----|---------------------|-------------|-------------------------|----------|---------------|
| C   | APs Datapath Co     | nfiguration | <datapath1></datapath1> | >        |               |
| i   |                     | Name:       | datapath1               |          | ок            |
|     |                     | Bridge:     | br-hscap 🖣              | •        | Cancel        |
|     | Bri                 | idge Cost:  |                         | •        | Apply         |
|     | Bridg               | e Horizon:  |                         | •        | Comment       |
|     | Local Fo            | orwarding:  |                         | -        | Сору          |
|     | Client To Client Fo | orwarding:  |                         | •        | Remove        |
|     | VL                  | AN Mode:    |                         | -        |               |
|     |                     | VLAN ID:    |                         | •        |               |
|     |                     |             |                         |          |               |

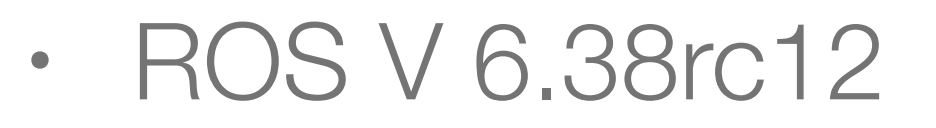

| New CAPs Datapath Configur   | ation     |         |
|------------------------------|-----------|---------|
| Name:                        | datapath1 | ОК      |
| MTU:                         | •         | Cancel  |
| L2 MTU:                      |           | Apply   |
| ARP:                         |           | Comment |
| Bridge:                      |           | Сору    |
| Bridge Cost;                 |           | Remove  |
| Bridge Horizon:              | ▼         |         |
| Local Forwarding;            |           |         |
| Client To Client Forwarding: | <b>•</b>  |         |
| VLAN Mode:                   |           |         |
| VLAN ID:                     | <b></b>   |         |

## CAPsMAN Channels

| CAPsMAN    |              |                                                        |                                            |             |                           |    |
|------------|--------------|--------------------------------------------------------|--------------------------------------------|-------------|---------------------------|----|
| Interfaces | Provisioning | Configurations                                         | Channels                                   | Datapaths   | Security Cfg.             | A  |
| ÷ -        |              |                                                        |                                            |             |                           |    |
| Name       | Frequ        | uency                                                  | Width                                      | Band        |                           | E× |
| channel1   |              | 2412MHz                                                |                                            | 20MHz 2ghz- | -b/g/n                    |    |
|            | CA           | Ps Channel <ch<br>Name<br/>Frequency<br/>Width</ch<br> | annel1><br>e: channel1<br>/: 2412<br>h: 20 | MHz ▲       | OK<br>Cancel<br>Apply     |    |
|            | E            | Band<br>tension Channe<br>Tx. Power                    | 1: 2ghz-b/g,<br>1:                         | /n ● ▲      | Comment<br>Copy<br>Remove |    |

## CAPsMAN Config

| APsMAN                                                                                                    |                                                                                                    |                                                                                                    |                                                                                                    |
|----------------------------------------------------------------------------------------------------|----------------------------------------------------------------------------------------------------|----------------------------------------------------------------------------------------------------|----------------------------------------------------------------------------------------------------|
| CAPSMAN Interfaces Prov                                                                                                    | visioning Configurations Chappels                                                                                                    | Datapaths Security Cfg. Access List Rates                                                                                                    | Remote CAP Radio Registration Table                                                                                                    |
| Vew CAPs Configuration     Wreless     Channel     Rates   Datapath   Security     Name:   dfg1   Mode:   ap   SSID:   test   SSID:   test   Hide SSID:   Usance:   Distance:   Hw. Retries:   Hw. Retries:   Vew Country:   Indonesis   Max Station Count:   HT Tx Chains:   HT Tx Chains: | New CAPs Configuration         Wireless       Channel         Channel:       Channel:         Frequency:       Image: Channel         Witth:       Image: Channel         Band:       Image: Channel         Tx. Power:       Image: Channel | New CAPs Configuration         Wreless       Channel       Datapath       Security         Datapath:       datapath1       Image:       Image: | New CAPs Configuration         Wireless       Channel       Datapath       Security         Security:       security:       security       *         Auth-entication Type:       *       *         Encryption:       *       *         Group Encryption:       *       *         EAP Methods:       *       *         TLS Mode:       *       *         TLS Certificate:       *       * |

### CAPsMAN Interfaces

| terfaces Provisioning Configurations Channels Dat | apaths Security Cfg. Access List Remote | CAP Radio Registration Table |                                  |                            |         |
|---------------------------------------------------|-----------------------------------------|------------------------------|----------------------------------|----------------------------|---------|
| Nome A Type Interface < capi                      | >                                       | Interface <capi></capi>      | r                                |                            | EP Ubos |
| MB \$\$cap2 Interfaces General Wire               | ess Channel Datapath Security Status    | General Wireless C           | hannel Rates Datapath Security . | ок                         | 0 bps   |
| Nan                                               | e: capi                                 | Configuration:               | @wifi.bitech                     | Cancel                     |         |
| Тут                                               | e: Interfaces                           |                              |                                  | Apply                      |         |
| M                                                 | U: 1500                                 | Mode:                        | ap                               |                            |         |
| L2 MT                                             | U: 1600                                 | SSID:                        | ଡିwifi.bitech                    |                            |         |
| MAC Addre                                         | E1:8D:8C:E7:XX:XX                       | Hide SSID;                   |                                  | ✓ Comment                  |         |
| IA                                                | P: cnabled                              | ∓ Load Balancing Group:      |                                  | • Сору                     |         |
| Durin Mi                                          | E4-8D-8C-E7-YY-02                       | Distance:                    |                                  | <ul> <li>Remove</li> </ul> |         |
| tems out of 23 (1 selected) Martin Tatarfa        |                                         | . Hw. Retries:               |                                  | Torch                      |         |
| Plaster Titleria                                  | e. 106                                  | Hu Protection Moder          |                                  | -                          |         |
|                                                   |                                         | France L Selines             |                                  | <u> </u>                   |         |
|                                                   |                                         | Frame Lifetime:              |                                  | ·                          |         |
|                                                   |                                         | Disconnect Timeout:          |                                  | •                          |         |
|                                                   |                                         | Country:                     | ndonesia                         | •                          |         |
|                                                   |                                         | Max Station Count:           |                                  | -                          |         |
|                                                   |                                         | Multicast Helper:            |                                  | •                          |         |
|                                                   |                                         | HT Tx Chains:                |                                  | •                          |         |
| enabled                                           | nning slave naster bour                 | HT Rx Chains:                |                                  | -                          |         |
|                                                   |                                         | HT Guard Interval:           |                                  | •                          |         |
|                                                   |                                         |                              |                                  |                            |         |

### CAPsMAN Interfaces

|            | Interfer |                  |                         |           |               |             | D                |                |                 |                   |       |       |
|------------|----------|------------------|-------------------------|-----------|---------------|-------------|------------------|----------------|-----------------|-------------------|-------|-------|
| MAN        | Internat | Provisioning (   | Configurations Channels | Datapaths | Security Crg. | Access List | Rates Remote CAP | Radio Registra | tion Table      |                   |       |       |
| faces      | + -      | · 🖉 🗱 🖽          | Manager                 | AAA       |               |             |                  |                |                 |                   |       |       |
| ess        |          | Name /           | Type                    | MTU Ad    | tual MTU L2   | ито та      | Ra               |                | Tx Packet (p/s) | R.z. Packet (p/s) | FP Tx | FP    |
| e.         | DRMB     | <b>⇔</b> cap30   | Interfaces              | 1500      | 1500          | 1600        | 0 bps            | 0 bj           | 05              | 0                 | C     | 0 bps |
|            | DB       | Cap31            | Interfaces              | 1500      | 1500          | 1600        | U bps            | u bj           | 55              | U                 | 0     | U bps |
|            | DMB      | cap32            | Interfaces              | 1500      | 1500          | 1600        | 0 bps            | 0 bj           | 05              | 0                 | 0     | 0 bps |
| h          | D6       | Cap33            | Interfaces              | 1500      | 1500          | 1600        | 0 bps            | 0 bi           | 15              | 0                 | 0     | 0 bps |
|            | DMB      | фcap34           | Interfaces              | 1500      | 1500          | 1600        | 0 bps            | 0 bj           | 05              | 0                 | C     | 0 bps |
|            | DB       | cap35            | Interfaces              | 1500      | 1500          | 1600        | U bps            | 0 bj           | 05              | U                 | 0     | U bps |
| Þ          | DMB      | cap36            | Interfaces              | 1500      | 1500          | 1600        | 0 bps            | 0 bi           | 05              | 0                 | 0     | 0 bps |
| b.         | DB       | 🏶 cap37          | Interfaces              | 1500      | 1500          | 1600        | 0 bps            | 0 bj           | 05              | 0                 | 0     | 0 bps |
|            | DMB      | ♦>cap38          | Interfaces              | 1500      | 1500          | 1600        | 0 bps            | 0 bi           | 15              | 0                 | 0     | 0 bps |
| Þ          | DB       | cap39            | Interfaces              | 1500      | 1500          | 1600        | 0 bps            | o bj           | 05              | 0                 | C     | 0 bps |
| low        | DMB      | <b>⇔</b> cap40   | Interfaces              | 1500      | 1500          | 1600        | 0 bps            | 0 bj           | 05              | 0                 | 0     | 0 bps |
| 1024       | DB       | ♦ cap41          | Interfaces              | 1500      | 1500          | 1600        | 0 bps            | 0 bj           | 05              | 0                 | 0     | 0 bps |
| ng 🖻       | DMB      | cap42            | Interfaces              | 1500      | 1500          | 1600        | 0 bps            | 0 bj           | 05              | 0                 | 0     | 0 bps |
| m b        | DB       | Cap43            | Interfaces              | 1500      | 1500          | 1600        | 0 bps            | 0 b            | 15              | 0                 | 0     | 0 bps |
|            | DMB      | cap44            | Interfaces              | 1500      | 1500          | 1600        | 0 bps            | a bj           | 05              | 0                 | C     | 0 bps |
| 5          | DB       | Cap45            | Interfaces              | 1500      | 1500          | 1600        | 0 bps            | 0 bj           | 05              | U                 | 0     | 0 bps |
|            | DMB      | <pre>cap16</pre> | Interfaces              | 1500      | 1500          | 1600        | 0 bps            | 0 bj           | 05              | 0                 | 0     | 0 bps |
|            | DB       | 🏶 cap47          | Interfaces              | 1500      | 1500          | 1600        | 0 bps            | 0 bj           | 15              | 0                 | 0     | 0 bps |
|            | DMB      | 4bcap48          | Interfaces              | 1500      | 1500          | 1600        | 0 bps            | 0 by           | 15              | 0                 | C     | 0 bps |
| 5          | DB       | Cap49            | Interfaces              | 1500      | 1500          | 1600        | 0 bps            | a bj           | 05              | 0                 | C     | 0 bps |
| -<br>-     | DMB      | <pre>cap50</pre> | Interfaces              | 1500      | 1500          | 1600        | 0 bps            | 0 bj           | 05              | 0                 | 0     | 0 bps |
| P          | DD       | 🏶 cap51          | Interfaces              | 1500      | 1500          | 1600        | 0 bps            | 0 bj           | 05              | 0                 | 0     | 0 bps |
| erminal    | DMB      | Cap52            | Interfaces              | 1500      | 1500          | 1600        | 0 bps            | 0 b            | 15              | 0                 | 0     | 0 bps |
|            | 08       | Cap53            | Interfaces              | 1500      | 1500          | 1600        | 0 bps            | 0 bj           | 05              | 0                 | C     | 0 bps |
|            | DMB      | cap54            | Interfaces              | 1500      | 1500          | 1600        | 0 bps            | 0 bj           | 05              | 0                 | 0     | 0 bps |
| OLITER     | DB       | Cap55            | Interfaces              | 1500      | 1500          | 1600        | 0 bps            | 0 bj           | 05              | 0                 | 0     | 0 bps |
|            | DRMD     | ♦≥cap56          | Interfaces              | 1500      | 1500          | 1600        | 0 bps            | 0 bj           | 05              | 0                 | 0     | 0 bps |
| on         | DB       | 🏶 cap57          | Interfaces              | 1500      | 1500          | 1600        | 0 bps            | 0 b            | 15              | 0                 | 0     | 0 bps |
| Supout.rif | DMB      | cap58            | Interfaces              | 1500      | 1500          | 1600        | 0 bps            | 0 bj           | 05              | 0                 | C     | 0 bps |
| -1         | DB       | Cap59            | Interfaces              | 1500      | 1500          | 1600        | 0 bps            | 0 bj           | 05              | 0                 | 0     | 0 bps |
| 3          | DMB      | Cap60            | Interfaces              | 1500      | 1500          | 1600        | 0 bps            | 0 bj           | 05              | 0                 | 0     | 0 bps |
| VinBox     | DB       | 🏶 cap61          | Interfaces              | 1500      | 1500          | 1600        | 0 bps            | 0 bj           | 05              | 0                 | 0     | 0 bps |
|            | DRMB     | Cap62            | Interfaces              | 1500      | 1500          | 1600        | 0 bps            | 0 b            | 15              | 0                 | 0     | 0 bps |
|            | DB       | Cap63            | Interfaces              | 1500      | 1500          | 1600        | 0 bps            | 0 bj           | 05              | 0                 | 0     | 0 bps |
|            | 2100     | denned.          | Interfaced              | 1600      | 16:00         | 1400        | 0.boz            | 0 b            | ~               | 0                 |       | 0.bo- |

### **CAPsMAN Registration Table**

| 🏠 Quick Set       | CAPSMWN       |                          |                     |             |            |             |            |          |                    |                    |      |
|-------------------|---------------|--------------------------|---------------------|-------------|------------|-------------|------------|----------|--------------------|--------------------|------|
| 2 CAPSMAN         | Interfaces Pr | ovisioning Configuration | ns Channels Datapat | hs Security | Cfg. Acces | s Ust Rates | Remote C   | AP Radio | Registration Table |                    |      |
| 🕬 Interfaces      | - 7           |                          |                     |             |            |             |            |          |                    |                    | Find |
| 🚊 Wireless        | Interface     | A SSID                   | MAC Address         | Tx Rate     | Roc Riabe  | Tx Signal   | Rx: Signal | Uptime   | TopRox Packets     | TopRox Bytes       |      |
| Se Bridge         | cap1          | HotSpot Dza Izza         | F0:1A:67:52:04:30   | 105Mbps     | . 139Mbps  | . 0         | -55        | 01:00:2  | 3 156/3 959        | 1769.0 KB/791.9    |      |
|                   | cap1          | HotSpot Dza Izza         | A8:18:5A:49:08:87   | 81Mbps      | 6Mbps      | 0           | -69        | 00:34:1  | 2 131/2 191        | 327.1 KB/258.5 KB  |      |
| ISS DDD           | cap12         | HotSpot Dza Izza         | F0:79:59:10:B4:05   | 26Mbps      | 39Mbps     | 0           | -65        | 00:29:1  | 5 549/5 936        | 1042.1 KB/1222     |      |
| 💬 Switch          | cap12         | HotSpot Dza Izza         | 10:2A:B3:AC:BC:FE   | 24Mbps      | 13.57/bp   | 0           | -80        | 00:06:1  | 2 737/2 356        | 3716.4 KB/189.6    |      |
| 0.0               | cap13         | HotSpot Dza Izza         | D0:37:42:AF:F1:4F   | 6Mbps       | 1Mbps      | 0           | -82        | 00:01:1  | 4/57               | 34 B/4434 B        |      |
| TIS MOST          | cap15         | Hol Spot Dea Izea        | A4:DB:30:8E:37:5F   | 54Mbps      | 81MEps     | 0           | -80        | 01:02:5  | 39 122/30 021      | 36.7 MB/7.5 Mi8    |      |
| 👳 P 🛛 🖻           | cap15         | Hol Spot Dea Izea        | 40;E2;30 E3;94;4A   | 39Mbps      | 27Mbps     | 0           | -81        | 00:57:2  | 43 495/34 258      | 44.6 MB/5.3 Mi8    |      |
| The second second | cap15         | HotSpot Dea Izza         | 7C:C7:09:54:10:F8   | 54Mbps      | 81Mbps     | 0           | -74        | 00:57:2  | 38 805/38 083      | 30.1 MB/6.9 MB     |      |
|                   | cap15         | HotSpot Dea Izza         | AC:81:12:04:47:3E   | 52Mbps      | 65Mbps     | 0           | -70        | 00:55:2  | 54 808/55 116      | 39.1 MB/8.7 MB     |      |
| 🖉 MPLS 👘 🕅        | cap15         | HotSpot Dea Izza         | 94:D8:C9:A2:A0:B4   | 65Mbps      | 40.57/bb   | 0           | -84        | 00:46:0  | 39 374/65 119      | 92.9 MB/6.6 MB     |      |
| 2 Crean Them      | cap15         | HotSpot Dea Izza         | 74:29:AF:D9:C0:DD   | 19.5Mbp.    | 65Mbps     | 0           | -74        | 00:43:2  | 60 269/55 985      | 47.9 MB/7.1 MB     |      |
| @ openhow         | cap15         | HotSpot Dea Izza         | 9C:87:0D:E1:98:0E   | 54Mbps      | 1Mbps      | 0           | -84        | 00:40:3  | 21 211/21 409      | 14.7 MB/6.2 MB     |      |
| 😹 Rouling 👘 🗈     | cap15         | HotSpot Dea Izza         | E0:CA:D1:EA:EA:B1   | 108Mbps     | . 121.5Mb  | 0           | -60        | 00:38:1  | 51 161/55 076      | 10.3 MB/26.7 MB    |      |
| States N          | cap 15        | HotSpot Dea Izza         | CC:79:CF:D7:39:1A   | 108Mbps     | . 121.5Mb  | 0           | -77        | 00:11:4  | 7 351/7 137        | 7.0 MIE/925.1 KIB  |      |
| 884 pystem        | cap15         | HotSpot Dza Izza         | 58:76:3F:1F:41:8D   | 108Mbps     | . 81Mtps   | 0           | -82        | 00:10:0  | 5 155/5 193        | 3613.0 KB/885.4    |      |
| 🐢 Queues          | 5a015         | HotSpot Dza Izza         | 58:01:A7:38:C0:ED   | 117Mbps     | . 65Mbps   | 0           | -71        | 00:09:4  | 17 107/16 749      | 20.3 MB/1625.7     |      |
| - Elec            | cap15         | HotSpot Dza Izza         | 90MC:E5:A9:C1:48    | 216Mbps.    | . 81Mbps   | 0           | -80        | 00:02:5  | 3 823(3 837        | 2933.2 KB/458.3    |      |
| intes intes       | cap15         | HotSpot Dza Izza         | 00:1E:61:33:0A:C8   | 52Mbps      | 25Mbps     | 0           | -83        | 00:00:1  | 13 608/14 910      | 10.8 MB/1692.0     |      |
| 📄 Log             | 54016         | HotSpot Dza Izza         | 54:CC:2E:F1:A2:77   | 54Mbps      | 135Phos    | . 0         | -71        | 01:27:2  | 6 304/6 614        | 3053.1 KD/801.2    |      |
| d. Dadar          | 54016         | HotSpot Dza Izza         | AC:85:70:86:F4:95   | BIMbps      | 121.5%     | 0           | -71        | 01:16:3  | 6 900/7 898        | 1332.2 KB/862.1    |      |
| AD RELIES         | cap16         | HotSpot Dza Izza         | 44:1C:A0:40:C0:61   | 24Mbps      | 27Mbps     | 0           | -79        | 01:15:2  | 176 265/121 956    | 230.5 MiD/0.9 MID  |      |
| 💥 Tools 🛛 🗈       | cap16         | HotSpot Dza Izza         | CC:79:CF:00:40:E2   | 20Mbps      | 54Mbps     | 0           | -02        | 01:14:1  | 76 702/64 949      | 91.0 MB/6.5 Mid    |      |
| New Terminal      | cap16         | HotSpot Dza Izza         | 40:E2:44:01:00:05   | 54Mbps      | 54Mbps     | 0           | -03        | 01:07:0  | 06 462/75 009      | 90.7 MD/7.5 Mid    |      |
|                   | cap16         | HotSpot Dza Izza         | 74:C5:30:7F:05:4F   | 01Mbps      | 01Mtps     | 0           | -00        | 00:56:5  | 76 933/58 002      | 65.0 MB/7.2 Mit    |      |
| E LO              | cap16         | HotSpot Dza Izza         | F0:78:CB:22:14:98   | 36Mbps      | 24Mbps     | 0           | -84        | 00:52:4  | 54 078/44 737      | 59.0 MB/4872.3     |      |
| MetaROLITER       | cap16         | HotSpot Dza Izza         | 18:A5:F7:9F:94:0A   | 108Mbps .   | 121.5Mb    | 0           | -63        | 00:31:2  | 190/479            | 17.2 KiE/57.6 KiB  |      |
|                   | cap16         | Hol Spot Dza Izza        | 50:D2:1D:09:82:57   | 26Mbps      | 19.57/bo   | 0           | -85        | 00:30:5  | 64 361/63 996      | 58.3 MB/8.0 Mi5    |      |
| 🗧 🈂 Partition     | cap16         | Hol Spot Dza Izza        | 9C:99:A0:03:75:03   | 36Mbps      | 13Mbps     | 0           | -77        | 00:26:1  | 25 149/23 093      | 28.9 MB/4265.6     |      |
| Nake Suppl.t.rf   | cap16         | HotSpot Dza Izza         | 74:2F:63 6F:DE 3E   | 58.5Mbc.    | 25Mbps     | 0           | -85        | 00:21:1  | 19574/16707        | 19.9 MB/2207.1     |      |
|                   | cap16         | HotSpot Data Izza        | 10:08:B1 EE:02:91   | 26Mbps      | 39Mbps     | 0           | -85        | 00:07:4  | 10557/9375         | 11.1 MB/1215.8     |      |
| 🎽 🤮 Manual        | cap16         | HotSpot Data Izza        | 40:F0:2F 88:6F:25   | 39Mbps      | 52Mbps     | 0           | -79        | 00:05:1  | 10010/9 522        | 8.7 ME/1385.4 KB   |      |
| New WinBox        | cap16         | Hot Spot Dea Izza        | 4C:B3:58:3B:66:11   | 26Mbps      | 6.5Mbps    | 0           | -81        | 00:03:3  | 58 069/53 028      | 58.8 MB/8.2 MIE    |      |
|                   | cap16         | Hot Spot Doa [224        | D8:5D:E2:A1:EA:39   | 39f/bps     | 52Mbps     | 0           | -79        | 00:02:0  | 1 950/1 877        | 2094.7 KB/235.8    |      |
| 🕖 🌉 Exit          | cap16         | Hot Spot Doa 1724        | 50:A5:89:71:46:D9   | 19.5Mbc.    | 54Mbps     | 0           | -85        | 00:01:2  | 1 179/1 154        | 1485.5 KB/129.6    |      |
| 5                 | cap17         | Hot Spot Doa 1724        | E0:A5:89:80:60 E9   | 811/bos     | 121.5Mb    | 0           | -72        | 01:04:3  | 205 719/149 197    | 252.6 MIB/14.3 MIB |      |
| 9                 |               | HotSpot Day Lang         | 10.ED 60.07 61.45   | 121 664-    | Edition.   |             |            | 01-02-4  | 37010/34 307       | 34 T MP/T O MIC    |      |
| -                 | 44 tems       |                          |                     |             |            |             |            |          |                    |                    |      |

### CAPsMAN Access List

|                              |            | 1         | 1                |                |           |         |
|------------------------------|------------|-----------|------------------|----------------|-----------|---------|
| # MAC Address                | MAC Mask   | Interface | Signal Ra Action | Client To Clie | VLAN Mode | VLAN ID |
| 0 🛟                          |            | all       | -12075 reject    |                |           |         |
| CAPs Access Rule <>          |            |           |                  |                |           |         |
| MAC Address:                 |            | OK        |                  |                |           |         |
| MAC Mask:                    | •          | Cancel    |                  |                |           |         |
| Interface:                   | all 🔻 🔺    | Apply     |                  |                |           |         |
| SSID Regexp:                 |            | Disable   |                  |                |           |         |
| Signal Range:                | -12075     | Comment   |                  |                |           |         |
| -▼- Time                     |            | Сору      |                  |                |           |         |
| Action:                      | reject ∓ 🔺 | Remove    |                  |                |           |         |
| AP T× Limit:                 | •          |           |                  |                | -         |         |
| Client Tx Limit:             | •          |           |                  |                |           |         |
| Private Passphrase:          |            |           |                  |                |           |         |
| Client To Client Forwarding: |            |           |                  |                |           |         |
| RADIUS Accounting:           | •          |           |                  |                |           |         |
|                              |            |           |                  |                |           |         |

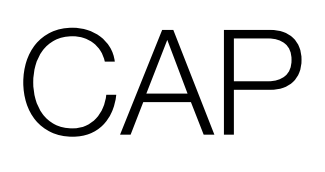

| 🄏 Quick Set                                                                                                    |                                                                                                    |              |                                                                |                            |                                  |                                            |                                             |                                  |                   |                     |                    |
|----------------------------------------------------------------------------------------------------|----------------------------------------------------------------------------------------------------|--------------|----------------------------------------------------------------|----------------------------|----------------------------------|--------------------------------------------|---------------------------------------------|----------------------------------|-------------------|---------------------|--------------------|
| 🚊 CAPsMAN                                                                                                    |                                                                                                    |              |                                                                |                            |                                  |                                            |                                             |                                  |                   |                     |                    |
| 🛲 Interfaces 🛛 🚺                                                                                                    |                                                                                                    |              |                                                                |                            |                                  |                                            |                                             |                                  |                   |                     |                    |
| 🚊 Wireless                                                                                                    |                                                                                                    |              |                                                                | 1                          |                                  |                                            |                                             |                                  |                   |                     |                    |
| 😹 Bridge                                                                                                    |                                                                                                    |              |                                                                |                            |                                  |                                            |                                             |                                  |                   |                     |                    |
| 📑 PPP                                                                                                    |                                                                                                    |              |                                                                |                            |                                  |                                            |                                             |                                  |                   |                     |                    |
| 🛫 Switch                                                                                                    |                                                                                                    |              |                                                                |                            |                                  |                                            |                                             |                                  |                   |                     |                    |
| °t¦8 Mesh                                                                                                    | Wireless Tab                                                                                                    | les          |                                                                |                            |                                  |                                            |                                             |                                  |                   |                     |                    |
|                                                                                                    |                                                                                                    |              |                                                                |                            |                                  |                                            |                                             |                                  |                   |                     |                    |
| 255 IP 🗅                                                                                                    | Interfaces                                                                                                    | Nstreme Dual | Access List                                                    | Rel 2                      | cion (                           | Connect Lis                                | st Secu                                     | irity Pr                         | ofiles            | Chan                | nels               |
| IP ►<br>MPLS ►                                                                                                    | Interfaces                                                                                                    | Nstreme Dual | Access List                                                    | Re <mark>l</mark> 2<br>CAP | tion (<br>Scar                   | Connect Lis<br>nner Fr                     | st Secu<br>req. Usaç                        | urity Pr                         | ofiles<br>Alignme | Chan<br>ent         | nels<br>Wirel      |
| IP   ▷     IP   ▷     IP   ▷     IP   ▷     IP   ▷     IP   ▷                                                                                                    | Interfaces                                                                                                    | Nstreme Dual | Access List                                                    | Re <mark>l 2</mark><br>CAP | tion (<br>Scar<br>Tx             | Connect Lis<br>hner Fr                     | st Secu<br>req. Usaç                        | urity Pri<br>ge<br>Rx            | ofiles<br>Alignme | Chan<br>ent         | nels<br>Wirel<br>T |
| IP    ▶      IP    ▶      IP    ▶      IP    ▶      IP    ▶      IP    ▶      IP    ▶      IP    ▶      IP    ▶      IP    ▶      IP    ▶      IP    ▶                                                                                                    | Interfaces                                                                                                    | Nstreme Dual | Access List                                                    | Rel <mark>2</mark><br>CAP  | tion (<br>Scar<br>Tx             | Connect Lis<br>hner Fr                     | st Secu<br>req. Usaç                        | irity Pri<br>ge  <br>Rx          | ofiles<br>Alignme | Chan<br>ent         | nels<br>Wirel<br>T |
| IP    ▷      IP    ▷      IP    ▷      IP    ▷      IP    ▷      IP    ▷      IP    ▷      IP    □      IP    □      IP    □      IP    □      IP    □      IP    □      IP    □      IP    □      IP    □      IP    □      IP    □      IP    □      IP    □      IP    □ | Interfaces  Interfaces  Name  Name  Name  Name  Name  Name  Name  Name  Name  Name  Name  Name  Name Name Nam | Nstreme Dual | Access List                                                    | Rel 2<br>CAP<br>5ID: @wi   | tion (<br>Scar<br>Tx<br>fi.bited | Connect Lis<br>hner Fr<br>h, CAPsMA        | st Secu<br>req. Usag<br>N forwa             | urity Pri<br>ge  <br>Rx<br>rding | ofiles<br>Alignme | Chan<br>ent         | nels<br>Wirel<br>T |
| IP    ▶      IPLS    ▶      Routing    ▶      System    ▶      Image Queues      Image Files                                                                                                    | Interfaces                                                                                                    | Nstreme Dual | Access List<br>pe<br>(20dBm), St<br>(ireless (Ather            | CAP                        | tion (<br>Scar<br>Tx<br>fi.bited | Connect Lis<br>hner Fr<br>h, CAPsMA<br>409 | st Secu<br>req. Usag<br>N forwa<br>0.5 kbps | rding                            | ofiles<br>Alignme | Chan<br>ent         | nels<br>Wirel<br>T |
| IP    ▶      IPLS    ▶      Routing    ▶      System    ▶      Image: Queues    ■      Image: Files    ■                                                                                                    | Interfaces                                                                                                    | Nstreme Dual | Access List<br>P<br>pe<br>p<br>pr(20dBm), S<br>vireless (Ather | CAP                        | tion (<br>Scar<br>Tx<br>fi.bited | Connect Lis<br>hner Fr<br>h, CAPsMA<br>409 | st Secu<br>req. Usag<br>N forwa             | rding                            | ofiles<br>Alignme | Chan<br>ent<br>11.9 | nels<br>Wirel<br>T |

### CAP Service

### L2 Connection

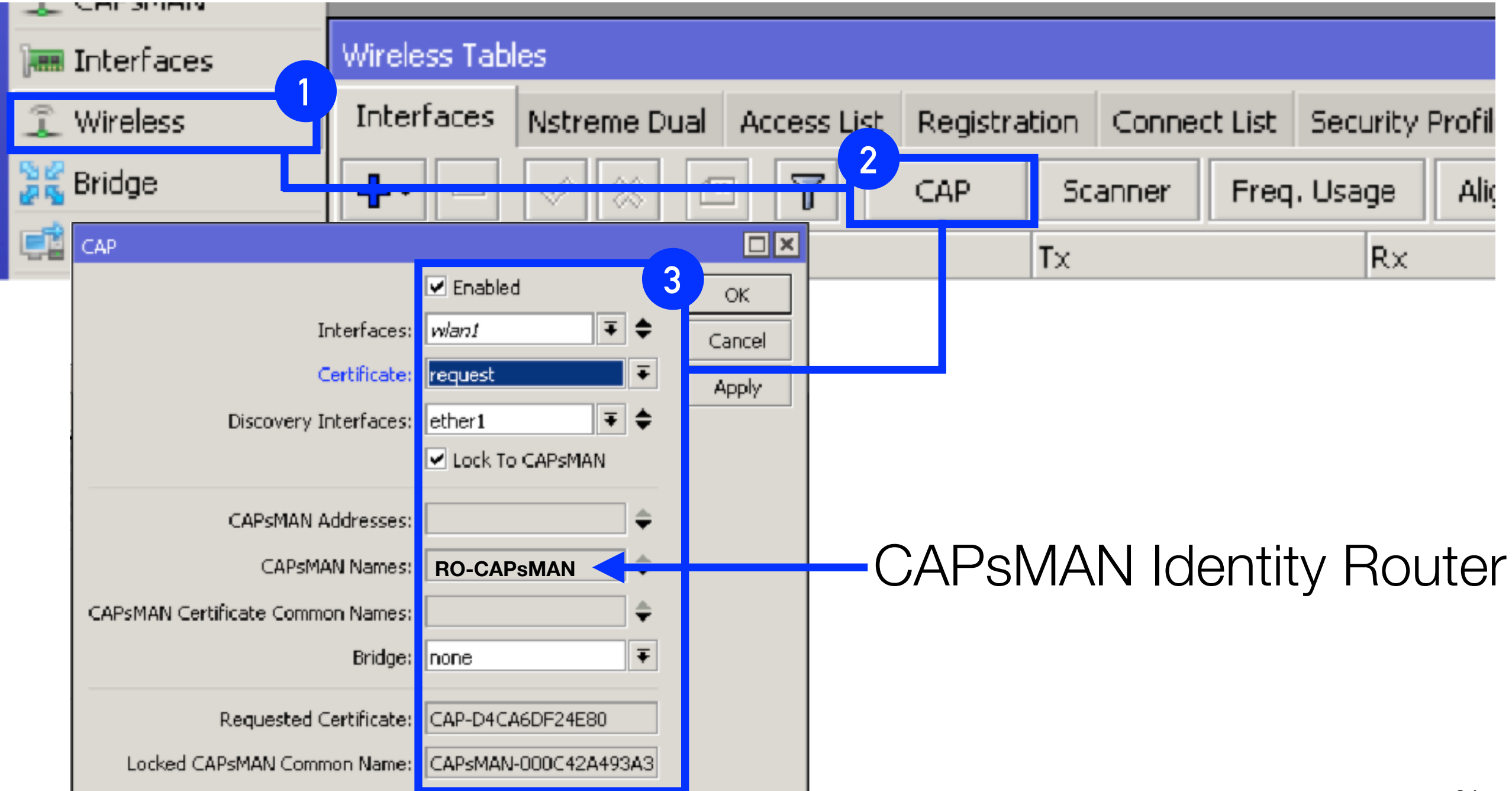

### CAP Service

### L3 Connection

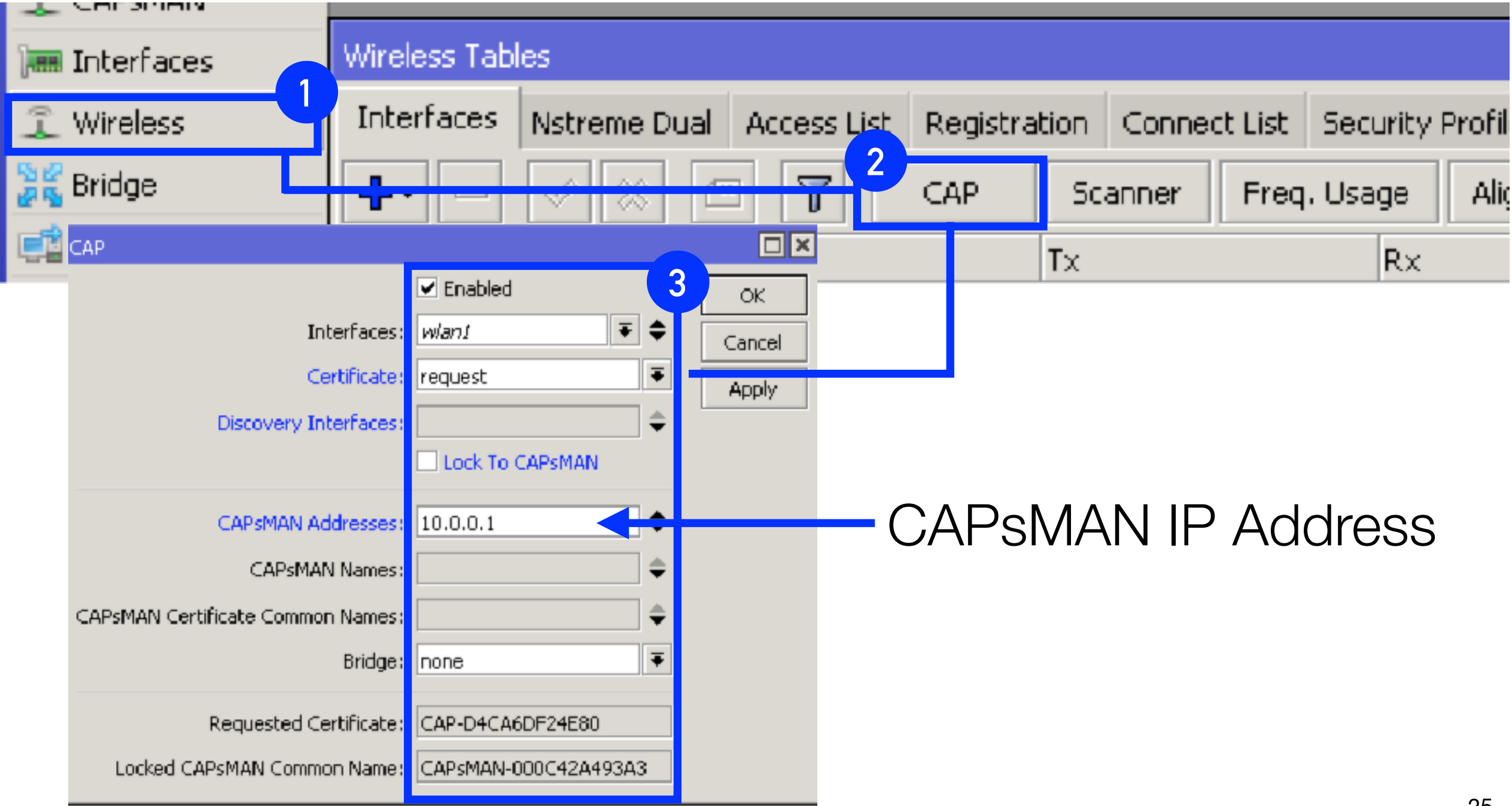

### CAP Requirement

#### CAP Device Level 4 RouterOS license

| ଂଅଧି Mesh         | Disks               |              |           |                     |
|-------------------|---------------------|--------------|-----------|---------------------|
| 😇 IP 🗈 🗅          | Drivers             |              |           |                     |
| 🛷 MPLS 🛛 🗈        | Health              |              |           |                     |
| 🌌 Routing 🛛 🗎     | History             | Licence      |           |                     |
| 😳 System 🗈        | Identity            | LICENSE      |           |                     |
| 🙊 Queues          | LEDs                | Software ID: | JNVZ-VNM7 | ОК                  |
| Files             | License             | Level:       | 4         | Paste Key           |
| E Log             | Logging             | Features:    |           | Import Key          |
| 🥵 Radius          | Packages            |              |           | Evport Vev          |
| 🔀 Tools 🛛 🗈       | Password            |              |           |                     |
| 📰 New Terminal    | Ports               |              |           | Update License Key  |
| 🔜 MetaROUTER      | Reboot              |              |           | Upgrade/Get New Key |
| 🕗 Partition       | Reset Configuration |              |           |                     |
| 🛄 Make Supout.rif | Resources           |              |           |                     |
| 🗙 😋 Manual        | Routerboard         |              |           |                     |
| 🖁 🕥 New WinBox    | SNTP Client         |              |           |                     |
| Exit              | Scheduler           |              |           |                     |
| >                 | Scripts             |              |           |                     |

### **CAPs** Connection

#### Result CAP Connection in CAPsMAN

| Interfaces Provisioning | Configurations Channels Datapat | Security Cig. Access List R. | ates Remote CAP Radio | Registration Table |
|-------------------------|---------------------------------|------------------------------|-----------------------|--------------------|
| Frovision               |                                 |                              |                       | Find               |
| Radio MAC               | Remote CAP Name Remote CAP I    | 6 Interface                  |                       | <b>•</b>           |
| P E4:8D:8C:4F:AA:DD     | CAP-E46D6C4FA CAP Al-Qahirah    | 1 cap44                      |                       |                    |
| P E4:8D:8C:4F:AA:F5     | CAP-E48D8C4FA CAP Al-Qahirah    | 2 cap48                      |                       |                    |
| P E4:8D:8C:4D:86:F3     | CAP-E46D6C4DB CAP Al-Qahirah    | 3 cap40                      |                       |                    |
| P E4:8D:8C:48:AD:E3     | CAP-E18D8C48A CAP Al-Qahirah    | 1 cap32                      |                       |                    |
| P E4:8D:8C:CE:6D:60     | CAP-E46D6CCE6 CAP Al-Qahirah    | 5 cap#2                      |                       |                    |
| P E4:80:80:0E:60:AC     | CAP-E4BD8CCE6 CAP Al-Qahirah    | 6 cap34                      |                       |                    |
| P E4:8D:8C:55:A5:01     | CAP-E4808056A CAP Al-Qahirah    | 1 cap45                      |                       |                    |
| P E4:0D:0C:4A:C2:0D     | CAP-E40D0C4AC CAP Al-Qahirah    | 2 cap38                      |                       |                    |
| P E4:80:80:40:04:45     | CAP-E4508C40D CAP Al-Qahirah    | 3 cap35                      |                       |                    |
| P E4:8D:8C:CE:6D:62     | CAP-E46D8CCE6 CAP Al-Qahirah    | 4 cap54                      |                       |                    |
| P 4C:5E:0C:3F:79:8D     | CAP-4C5E0C3F7 CAP MT Area       | cap54                        |                       |                    |
| P E4:8D:8C:4D:D9:DF     | CAP-E46D8C40D CAP Masroh-1      | cap52                        |                       |                    |
| P E4:80:80:0E:60:04     | CAP-E1BDSCCE6 CAP Magroh-2      | cap50                        |                       |                    |
| P E4:80:80:0E:60:06     | CAP-E46D8CCE6 CAP Room Serv     | cap56                        |                       |                    |
| P 4C:5E:0C:CE:CF:7D     | CAP-1CSECCCEC CAP-MSU1-1        | cap50                        |                       |                    |
| P E4:8D:8C:48:AD:23     | CAP-E48D8C48A CAP-MSU1-2        | cap62                        |                       |                    |
| P E4:0D:0C:5F:42:4F     | CAP-E48D0C5F4 CAP-MSU1-3        | cap58                        |                       |                    |
| P 00:0C:42:8C:7D:28     | CAFSMAN-CA-00 CAFSMAN D2a'l     | a cap30                      |                       |                    |
|                         |                                 |                              |                       |                    |
|                         |                                 |                              |                       |                    |
|                         |                                 |                              |                       |                    |
| *                       |                                 |                              |                       |                    |

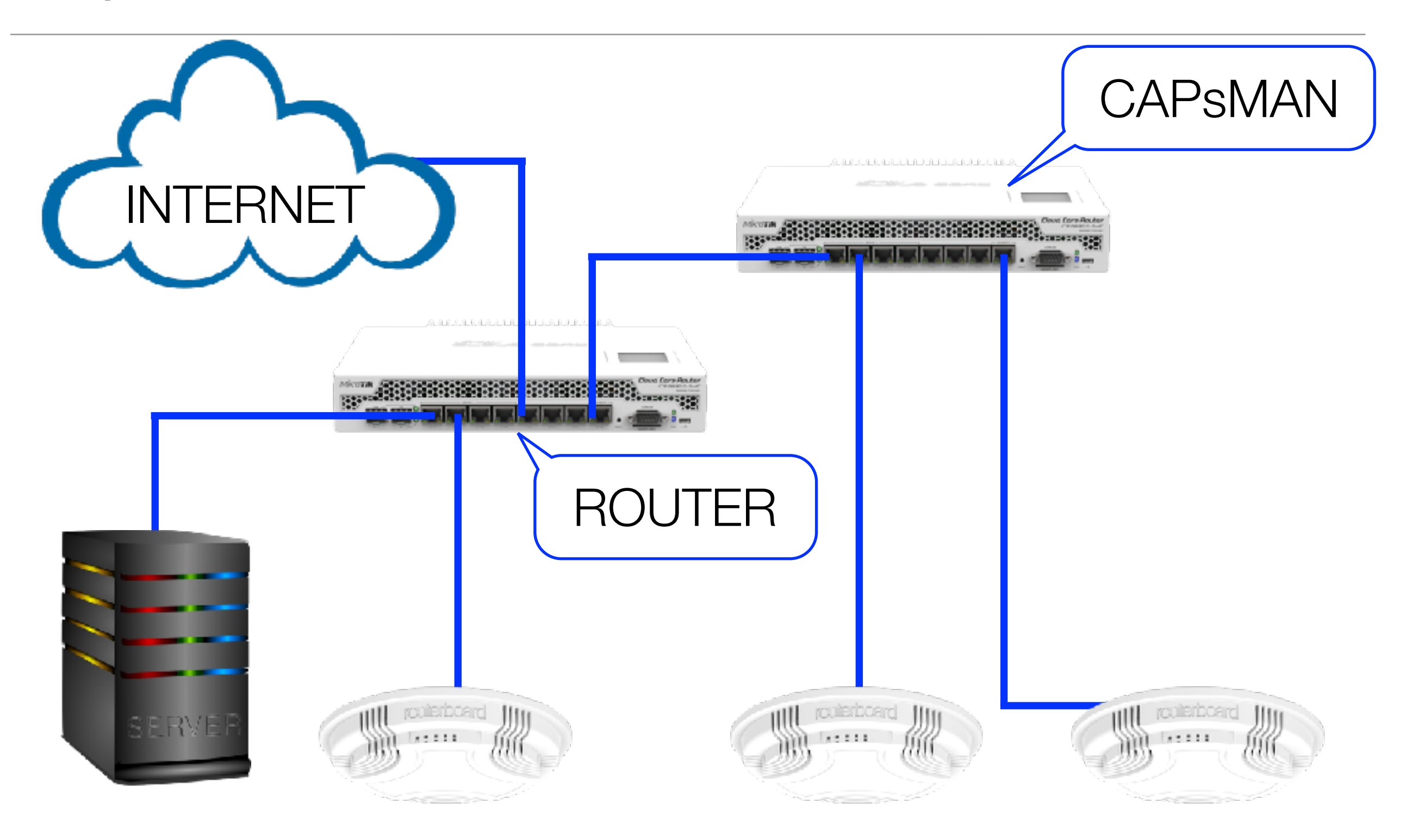

### 1. Enable or Install CAP and CAPsMAn

| 🎉 Bridge       | Console             | Package List               |         |                 |            |          |        |
|----------------|---------------------|----------------------------|---------|-----------------|------------|----------|--------|
| 📑 PPP          | Disks               | Check For Up               | dates   | Enable          | Disable    | Unins    | tall   |
| 🙄 Switch       | Drivers             | Name /                     | Version | Bu <sup>r</sup> | ) e        |          | Schedu |
| °t¦8 Mesh      | Health              | advanced-tools             | 6.35.2  | 1               | 4 2/2016   | 10:09:26 |        |
| 255 IP 🔰 👌     | History             | S dhep                     | 6.35.2  | Ma              | w/02/2016  | 10:09:26 |        |
| Vé IPv6        | Identity            | i intersport<br>intersport | 6.35.2  | Ma<br>Ma        | w/02/2016  | 10:09:26 |        |
|                | i denoty            | e kd                       | 6.35.2  | Ma              | y/02/2016  | 10:09:26 |        |
| WIPLS V        | LCD                 | 🗇 mpls                     | 6.35.2  | Ma              | y/02/2016  | 10:09:26 |        |
| OpenFlor       | LEDs                | 🗃 multicast                | 6.35.2  | Ma              | y/02/2016  | 10:09:26 |        |
| Routino        | Licence             | 🖨 ntp                      | 6.35.2  | Ma              | y/02/2016  | 10:09:26 |        |
| de rodding     | License             | a penflow                  | 6.35.2  | Ma              | v/02/2016  | 10:09:26 |        |
| 🎲 System 🛛 🗋   | Logging             | <b>⊜</b> ppp               | 6.35.2  | Ma              | v/02/2016  | 10:09:26 |        |
| Real Oueues    |                     | Fouting                    | 6.35.2  | Ma              | v/02/2016  | 10:09:26 |        |
|                | 2                   | Security                   | 6.35.2  | Ma              | γ/02/2016  | 10:09:26 |        |
| Files          | NTP 5 -             | 🗃 system                   | 6.35.2  | Ma              | y/02/2016  | 10:09:26 |        |
| 🖹 Log          | Packanes            | wireless-cm2               | 6.35.2  | Ma              | y/02/2016  | 10:09:26 |        |
|                | r denages           | 🖉 wireless-fp              | 6.35.2  | Ma              | y/02/2016  | 10:09:26 |        |
| 24 Radius      | Password            | 🗃 wireless-rep             | 6.35.2  | Ma              | iy/02/2016 | 10:09:26 |        |
| 🄀 Tools 🔋 🗅    | Ports               |                            |         | 3               |            |          |        |
| 📰 New Terminal | Reboot              |                            |         |                 |            |          |        |
| 🖳 LCD          | Reset Configuration |                            |         |                 |            |          |        |
| 🔜 MetaROUTER   | Resources           | 16 items                   |         |                 |            |          |        |

- 1. Interface WAN to Internet
- 2. Interface Lan
  - create vlan
    - ether1 : vlan101, vlan102, and vlan103.
  - ether1 CAPsMAN = 192.168.1.1/30
  - ether2 CAP = 192.168.2.1/30
  - vlan101 = 172.16.1.1/24
  - vlan102 = 172.16.2.1/24
- 3. Interface Bridge
  - create br-hs = 172.16.3.1/24 and add port interface vlan103 to br-hs

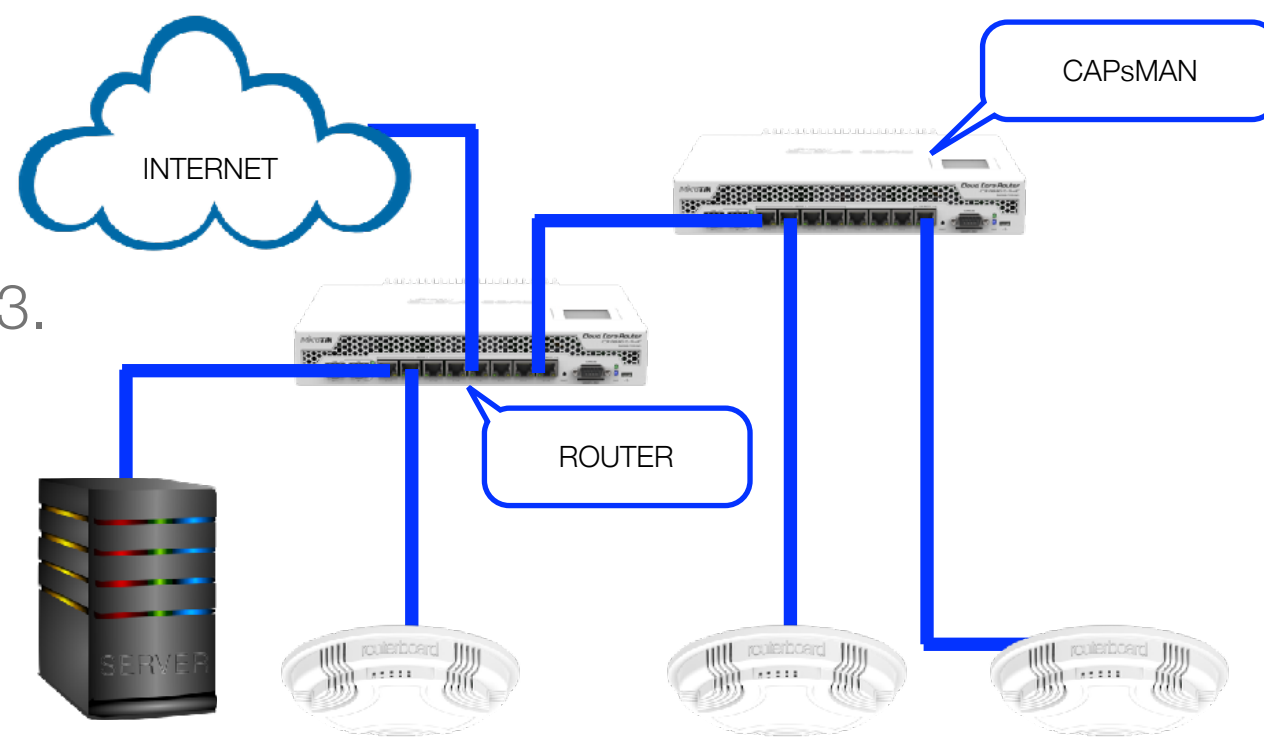

### 4. CAPsMAN Configuration

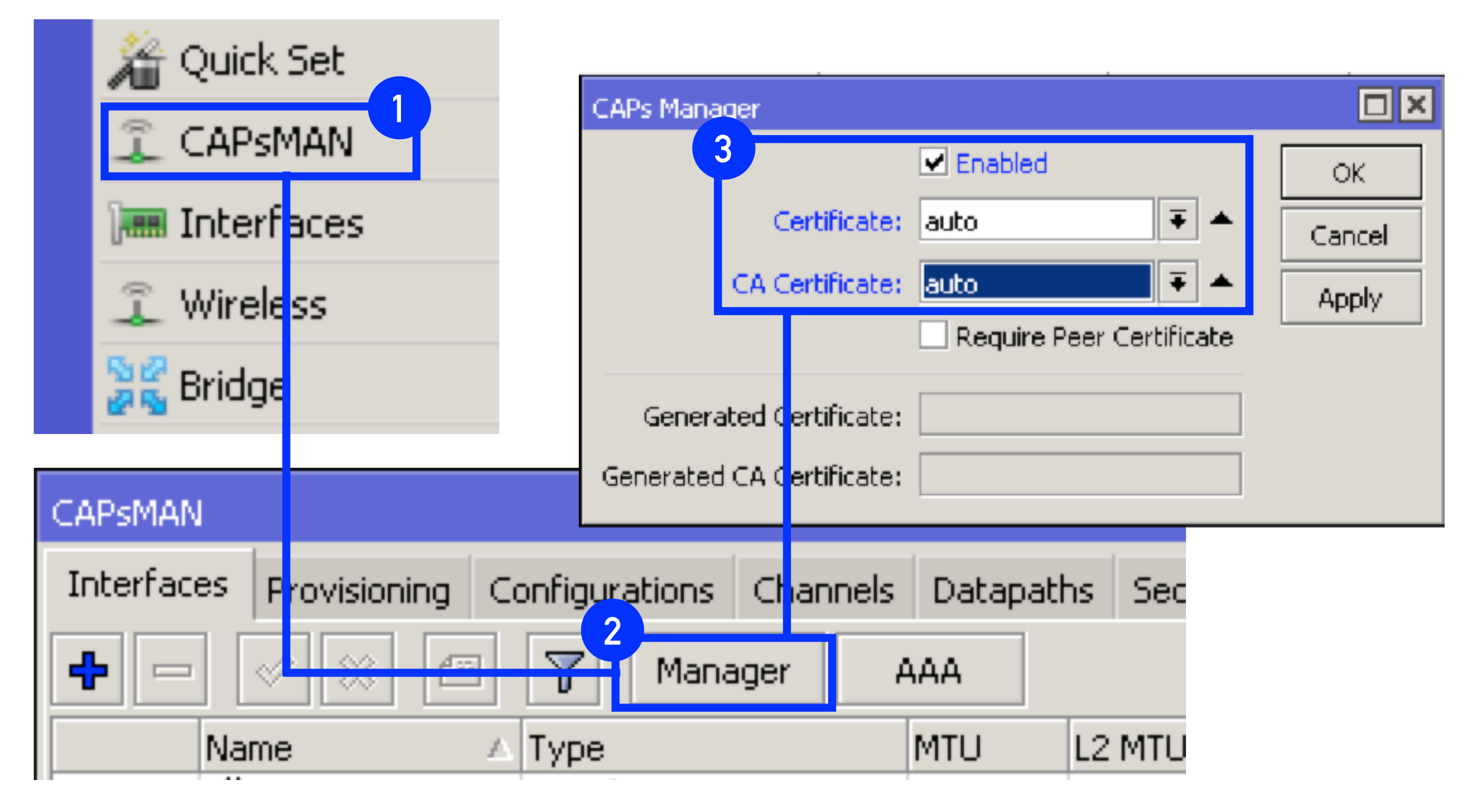

### 5. CAP1 Configuration

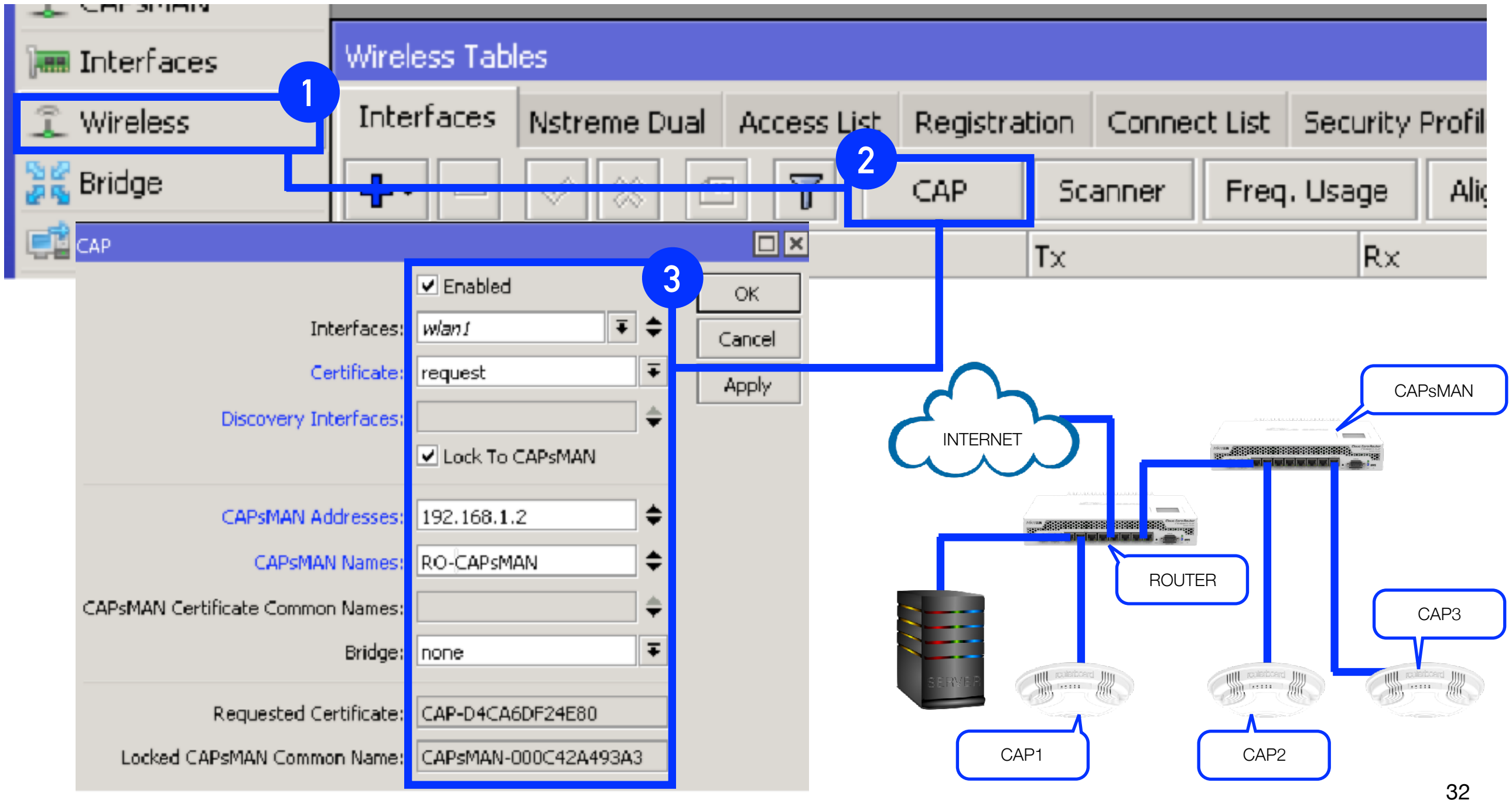

### 6. CAP2 dan CAP3 Configuration

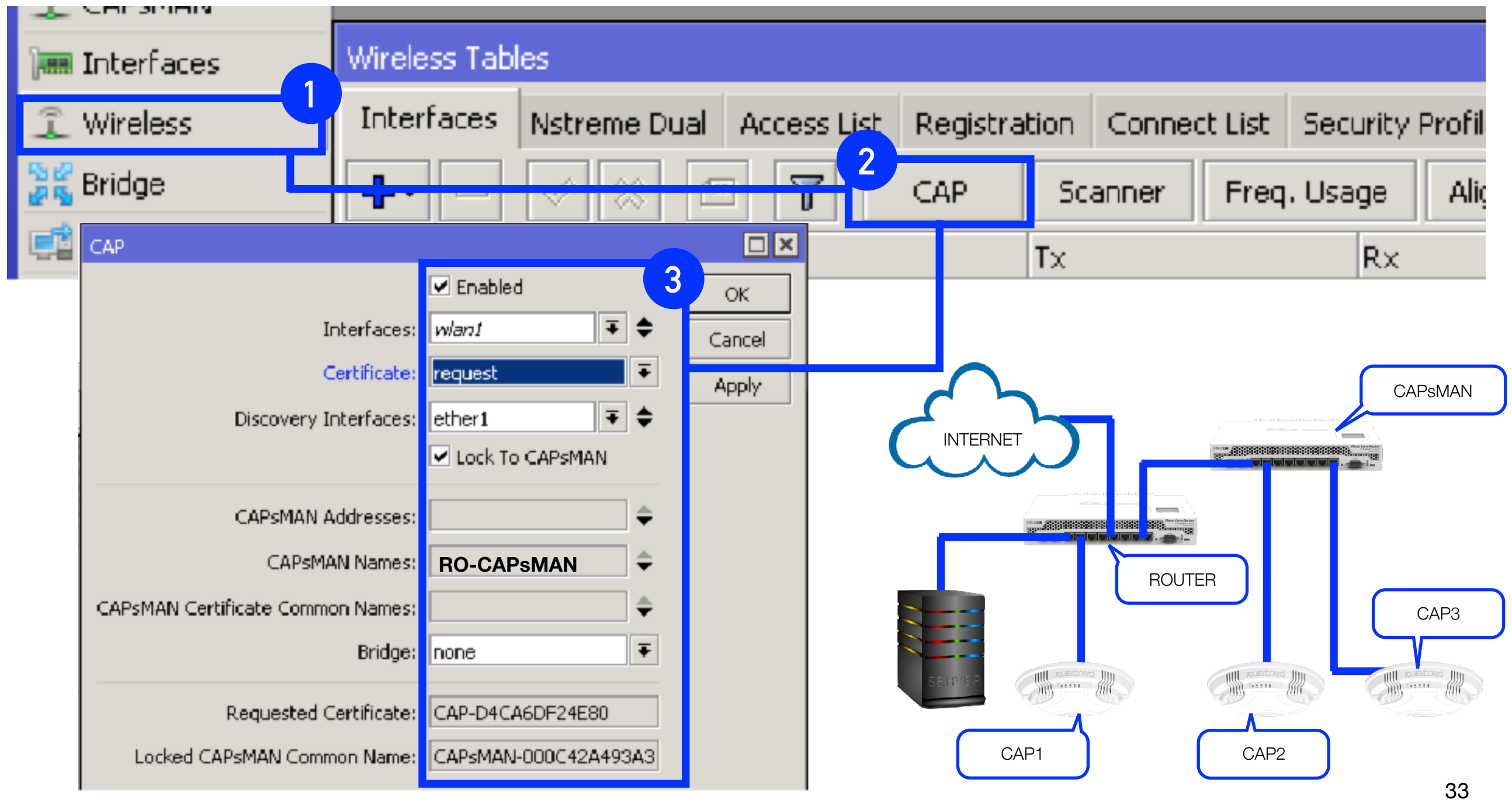

### 10. CAPsMAN Security

| CAPSMAN                |                     |                                                                                            |                    |             |            |       |                 |
|------------------------|---------------------|--------------------------------------------------------------------------------------------|--------------------|-------------|------------|-------|-----------------|
| Interfaces Provisionin | ng Configurations   | Channels Datap                                                                             | aths Security Cfg. | Access List | Remote CAP | Radio | Registration Ta |
| + - 🗆 🍸                |                     |                                                                                            |                    |             |            |       |                 |
| Name 🛆 Au              | uthentication T En  | ncryption                                                                                  | Group Encryption   | Passphrase  | EAP Me     | thods |                 |
| security1 W            | PA PSK WPA2  ae     | es com tkip                                                                                |                    | ****        |            |       |                 |
|                        | CAPs Security Confi | iguration <security< td=""><td>/1&gt;</td><td></td><td></td><td></td><td></td></security<> | /1>                |             |            |       |                 |
|                        | N                   | ame: security1                                                                             |                    |             |            |       | ОК              |
|                        | Authentication T    | (ype: 💌 WPA PS                                                                             | K 🔽 WPA2 PSK       | WPA EAP     | WPA2 EAR   | •     | Cancel          |
|                        | Encryp              | otion: 🔽 aes com                                                                           | 🗹 tkip 🔺           |             |            | _     | Apply           |
|                        | Group Encryp        | otion:                                                                                     |                    |             |            | •     | Comment         |
|                        | Passphr             | rase: ******                                                                               |                    |             |            | •     | Сору            |
| 1 item (1 selected)    | EAP Meth            | nods:                                                                                      |                    |             |            | ÷     | Remove          |
|                        | EAP Radius Accoun   | nting:                                                                                     |                    |             |            | •     |                 |
|                        | TLS M               | 1ode:                                                                                      |                    |             |            | •     |                 |
|                        | TLS Certific        | cate:                                                                                      |                    |             |            | •     |                 |

| 9. CAPsMAN Datapaths                                                        | tridge<br>Bridge Ports Filters NAT Hosts                                                                                                    |                                                                                                    |                                                                                                    |
|-----------------------------------------------------------------------------|----------------------------------------------------------------------------------------------------|----------------------------------------------------------------------------------------------------|----------------------------------------------------------------------------------------------------|
|                                                                             | Orioge Ports scient D1>       General     Status       Interfaces     Hant D1       Oridges     br-wlen101       Prioritys     00       Peth Ceste     10       Hosizone     T | Drispe Fort solen102><br>Seneral Status<br>Interface: vlan102 *<br>Dridge: br-vlan102 *<br>Phonty: E0 hex<br>Path Cost: 10<br>Horizon: * | Vex Drope Fort<br>General Status<br>Interface: vlan103<br>Dridge: <u>BreVen100</u><br>Friority: UU hex<br>Fach Cost: L0<br>Horizon: • |
| EAPsMAN                                                                     |                                                                                                    |                                                                                                    |                                                                                                    |
| Interfaces Provisioning Configurations Channels Datapaths Security Cfg. Acc | ess List Remote CAP Radio                                                                                                    | Registration Table                                                                                                    |                                                                                                    |

| 4      |                              |                         |                              |                         |                              |                           |         |
|--------|------------------------------|-------------------------|------------------------------|-------------------------|------------------------------|---------------------------|---------|
| N      | ame 🛆 Bridge                 | Local For Client        | To VLAN Mode VLAN ID         |                         |                              |                           |         |
| d<br>d | CAPs Datapath Configuration  | <datapath1></datapath1> | CAPs Datapath Configuration  | <datapath2></datapath2> | CAPs Datapath Configuration  | i <datapath3></datapath3> |         |
| d      | Name:                        | datapath1               | Name:                        | datapath2               | Name:                        | datapath3                 | OK      |
|        | Bridge:                      | br-vlan101 🔻 🔺          | Bridge:                      | br-vlan102 👅 🔺          | Bridge:                      | br-vlan103 🔻 🔺            | Cancel  |
|        | Bridge Cost:                 |                         | Bridge Cost:                 | •                       | Bridge Cost:                 | •                         | Apply   |
|        | Bridge Horizon:              |                         | Bridge Horizon:              | <b></b>                 | Bridge Horizon:              | •                         | Comment |
|        | Local Forwarding:            |                         | Local Forwarding:            | <b></b>                 | Local Forwarding:            | •                         | Сору    |
| 3 i    | Client To Client Forwarding: |                         | Client To Client Forwarding: |                         | Client To Client Forwarding: | •                         | Remove  |
|        | VLAN Mode:                   |                         | VLAN Mode:                   |                         | VLAN Mode:                   | •                         |         |
|        | VLAN ID:                     |                         | VLAN ID:                     | •                       | VLAN ID:                     | •                         |         |

### 8. CAPsMAN Configuration

| CAPSMAN                                                                                                    |                      |                 |                                                                                                    |               |          |           |                                                              |                       |                    |         |
|----------------------------------------------------------------------------------------------------|----------------------|-----------------|----------------------------------------------------------------------------------------------------|---------------|----------|-----------|--------------------------------------------------------------|-----------------------|--------------------|---------|
| Interfaces Provisio                                                                                                    | oning Configurations | , Channels Data | apaths                                                                                                    | Security Cfg. | Access   | List Remo | te CAP                                                       | Radio                 | Registration Table |         |
| + - 2 1                                                                                                    | 7                    |                 |                                                                                                    |               |          |           |                                                              |                       |                    |         |
| Name 🗠                                                                                                    | Frequency            | Width           | Band                                                                                                    | 1             | Extensio | n Channel | Tx. Pov                                                      | ver                   |                    |         |
| channel1                                                                                                    | 2412MHz              | 20MH            | lz 2ghz                                                                                                    | -b/g/n        |          |           |                                                              |                       |                    |         |
| channel6                                                                                                    | 2437MHz              | 20MH            | lz 2ghz                                                                                                    | -b/g/n        |          |           |                                                              |                       |                    |         |
| channel12                                                                                                    | 2462MHz              | 20MH            | iz 2ghz                                                                                                    | -b/g/n        |          |           |                                                              |                       |                    |         |
|                                                                                                    |                      |                 |                                                                                                    |               |          |           |                                                              |                       |                    |         |
| CAPs Channel <chan< td=""><td>neli&gt;</td><td>CAPs Channel</td><td><chan< td=""><td>nel6&gt;</td><td></td><td>CAPs Cha</td><td>nnel <ch< td=""><td>annel12</td><td>&gt;</td><td></td></ch<></td></chan<></td></chan<> | neli>                | CAPs Channel    | <chan< td=""><td>nel6&gt;</td><td></td><td>CAPs Cha</td><td>nnel <ch< td=""><td>annel12</td><td>&gt;</td><td></td></ch<></td></chan<> | nel6>         |          | CAPs Cha  | nnel <ch< td=""><td>annel12</td><td>&gt;</td><td></td></ch<> | annel12               | >                  |         |
| Name:                                                                                                    | channel1             |                 | Name:                                                                                                    | channel6      |          |           | Nam                                                          | e: <mark>cha</mark> r | nnel12             | ОК      |
| Frequency:                                                                                                    | 2412 MHz 🔺           | - Frequ         | Jency:                                                                                                    | 2437          | 1Hz 🔺    | F         | requenc                                                      | y: 2462               | 2 MHz 📥            | Cancel  |
| Width:                                                                                                    | 20 MHz 🔺             |                 | Width:                                                                                                    | 20 N          | 1Hz 🔺    |           | Widt                                                         | h: 20                 | MHz 📥              | Apply   |
| Band:                                                                                                    | 2ghz-b/g/n ∓ ▲       |                 | Band:                                                                                                    | 2ghz-b/g/n    | ₹ ▲      |           | Ban                                                          | d: 2gha               | z-b/g/n ∓ ▲        | Comment |
| Extension Channel:                                                                                                    | •                    | ' Extension Ch  | annel:                                                                                                    |               | •        | Extension | n Channe                                                     | el:                   | •                  | Сору    |
| Tx. Power:                                                                                                    |                      | Tx. F           | ower:                                                                                                    |               | •        | 1         | Γx. Powe                                                     | er:                   |                    | Remove  |

### 7. CAPsMAN Configuration

| New CAPs Configuration             | New CAPs Configuration             | New CAPs Configuration                |         |
|------------------------------------|------------------------------------|---------------------------------------|---------|
| Wireless Channel Datapath Security | Wireless Channel Datapath Security | Wireless Channel Datapath Security    | OK      |
| Name: cfg1                         | Name: cfg2                         | Name: cfg3                            | Cancel  |
| Mode: ap 🗧 🔺                       | Mode: ap 🔻 🔺                       | Mode: ap 두 🔺                          | Apply   |
| SSID: Guests                       | SSID: Office                       | SSID: Students                        | Comment |
| Hide SSID:                         | Hide SSID:                         | Hide SSID:                            | Сору    |
| Load Balancing Group:              | Load Balancing Group:              | Load Balancing Group:                 | Remove  |
| Country: indonesia 두 🔺             | Country: indonesia ∓ 🔺             | Country: indonesia ∓ 🔺                |         |
| New CAPs Configuration             | New CAPs Configuration             | New CAPs Configuration                |         |
| Wireless Channel Datapath Security | Wireless Channel Datapath          | Wireless Channel Datapath OK          |         |
| Channel: chanrel1 🗧 🔺              |                                    | Channel: channel12 🔻 🔺 Canc           | el      |
| New CAPs Configuration             | Channel: channel6 💽 🍝              | Appl                                  | ,       |
| Wireless Channel Datapath Security | New CAPs Configuration             | New CAPs Configuration                |         |
| Datapath: datapath1 💌 🍝            | Wireless Channel Datapath Security | Wireless Channel Datapath Security Ok | (       |
|                                    | Datapath: datapath2 🔻 🔺            | Datapath: datapath3 🔻 🔺 Cana          | cel     |
|                                    |                                    | Bridge:                               | ly      |
|                                    | New CAPs Configuration             | Bridge Cost:                          | ient    |
|                                    | Wireless Channel Datapath Security | Bridge Horizon:                       | Y       |
|                                    | Security: security1 🐺 🔺            | Cancel                                | 37      |

- 11. CAPsMAN Interfaces
  - CAP1 = Office and Student
  - CAP2 = Guest, Office and Student
  - CAP3 = Guest and Office

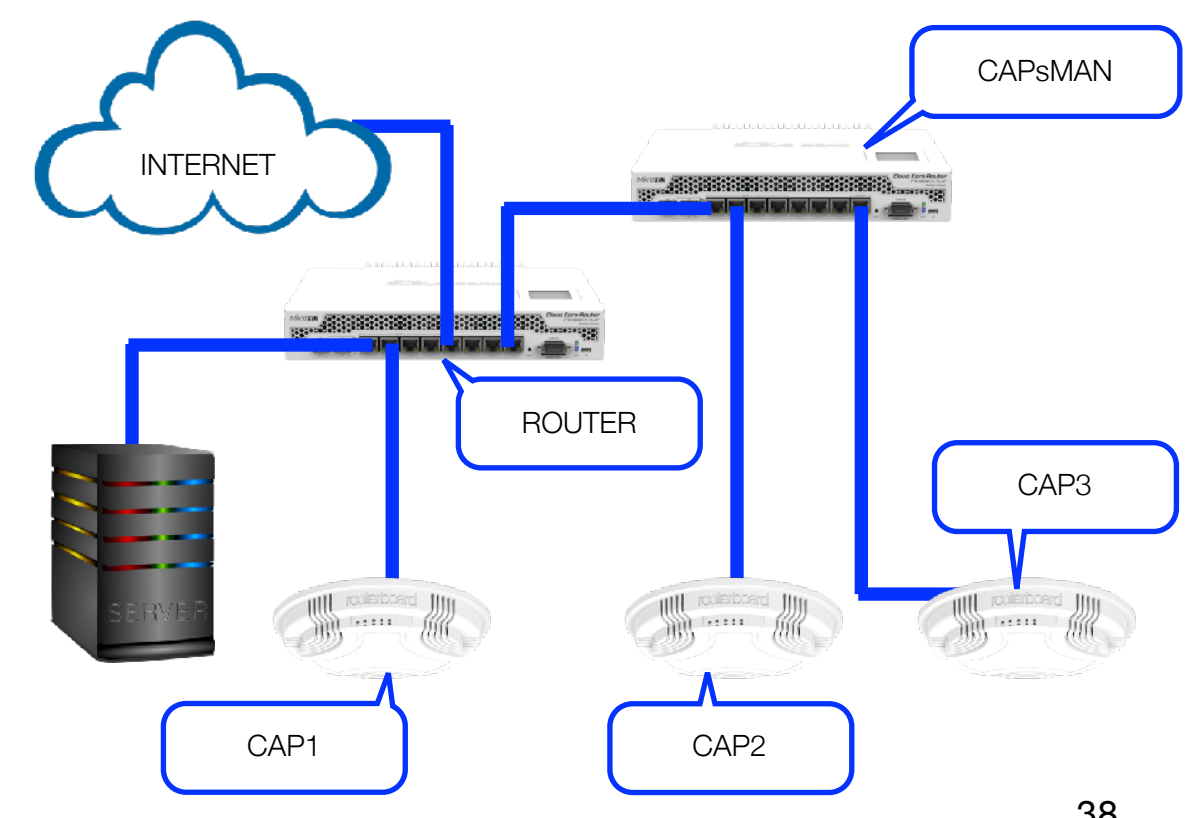

## Kesimpulan

- CAPsMAN mempermudah administrator memonitor Akses Point secara terpusat
- CAPsMAN memungkinkan untuk dapat menentukan lewat mana trafik data yang akan dilewatkan user

# Further Reading

- http://wiki.mikrotik.com/wiki/Manual:CAPsMAN
- http://download2.mikrotik.com/news/mikrotiknews-59-JUN2014.pdf

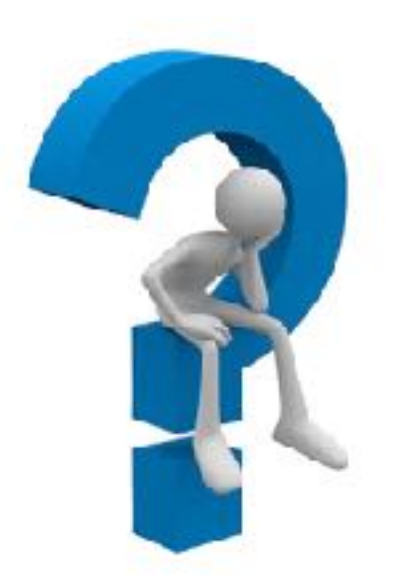

### "Sekian dan Terimakasih"

#### - Rivan Firman Maulana

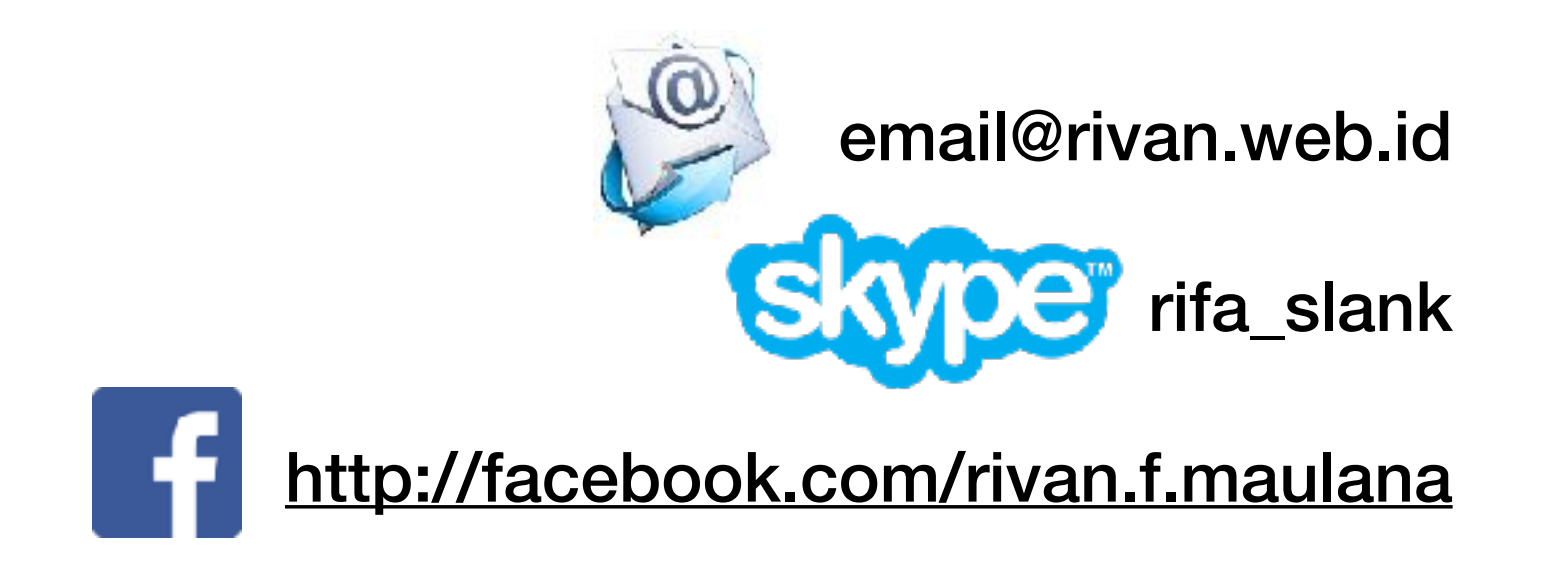